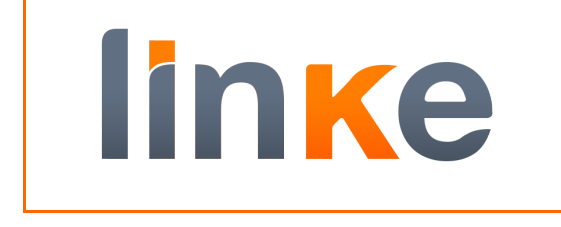

AWS Connector for SAP

## ABSTRACT

Installation Guide

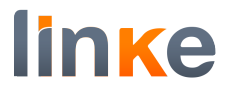

## AWS CONNECTOR FOR SAP

#### **Table of Contents**

| PREREQUISITES                             | 3  |
|-------------------------------------------|----|
| ACTIONS TO DO IN AWS                      | 3  |
| CLOUDFORMATION                            |    |
| ACTIONS TO DO IN SAP                      | 7  |
| Download Add-on                           | 7  |
| LOGON TO CLIENT 000                       | 7  |
| SAINT                                     | 7  |
| CHECK HTTPS SERVICE                       |    |
| STRUST                                    | 22 |
| FIRST RUN OF /LNKAWS/AWS_STRUST           |    |
| PROGRAMMING JOB /LNKAWS/AWS_STRUST.       |    |
| SICF, SERVICE AWSCONNECTOR_S3             |    |
| AUTHORIZATIONS DETAILS                    | 35 |
| ACTIONS TO DO IN AWS CONNECTOR MANAGER    |    |
| CREDENTIALS                               |    |
| CREATE BUCKET                             |    |
| SSF CONFIGURATION                         |    |
| CONFIGURATION OF YOUR OWN SSL CERTIFICATE |    |
| MONITORING SETTINGS (SCMSMO)              | 51 |
| CONCLUSION                                | 55 |

#### **REVISIONES**

| Versión | Autor                      | Fecha      |
|---------|----------------------------|------------|
| v1.0    | Linke – Gerard<br>Lagalina | 01/05/2019 |

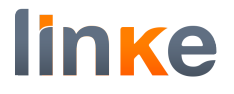

## **Prerequisites**

To run AWS Connector in your SAP system, following prerequisites should be met:

- SAP Netweaver 7.0 or higher (SAP\_BASIS 700 0028 SAPKB70028)
- SAP Kernel release 720 or higher
- SAP Cryptolib properly installed
- System configured properly to run ABAP Webdynpros (check OSS note 1088717 and mind the host file)
- ICM Services HTTP and HTTPS configured and active
- Connectivity to the Internet (either directly or through a Proxy properly configured).
- To install the add-on, a user with enough privileges (please read Authorizations).

## Actions to do in AWS

## **CloudFormation.**

First step is download the CloudFormation Template from this link:

```
https://s3-eu-west-
```

```
1.amazonaws.com/docs.linkeit.com/repo/awsconnector/AWSConnectorCloudformation.yam
```

# Go to the CloudFormation services on AWS console and press the Create stack Button.

| CloudFormation $	imes$                      | CloudFormation > Stacks             |        |                                            |
|---------------------------------------------|-------------------------------------|--------|--------------------------------------------|
| <mark>Stacks</mark><br>StackSets<br>Exports | Stacks (27) Q. Filter by stack name |        | C Delete Update Stack actions Create stack |
| Designer                                    | Stack name                          | Status | Created time  V Description                |
|                                             |                                     |        |                                            |
| Previous console                            |                                     |        |                                            |

In prepare template select the option "Template is ready".

in specify template menu, select the "upload a template file" and chose the yaml file downloaded previously.

| Specify template                  |                                                                                                    |
|-----------------------------------|----------------------------------------------------------------------------------------------------|
| Step 2<br>Specify stack details   | Prerequisite - Prepare template                                                                                                    |
| Step 3<br>Configure stack options | Prepare template         Every stack is based on a template. A template is a JSON or YAML file that contains configuration information about the AWS resources you want to include in the stack.         Image: Template is ready       Image: Use a sample template         Image: Control of template is ready       Image: Control of template is control of template |
| Step 4<br>Review                  |                                                                                                    |
|                                   | A template is a JSON or YAML file that describes your stack's resources and properties.  Template source Selecting a template generates an Amazon S3 URL where it will be stored.                                                                                                    |
|                                   | Amazon S3 URL     Upload a template file                                                                                                    |
|                                   | Upload a template file Choose file AWSConnectorCloudformation.yaml JSON or VAML formatted file                                                                                                    |
|                                   | S3 URL: https://s3-eu-west-1.amazonaws.com/cf-templates-9wzpjo0j5mh7-eu-west-1/2019288M0C-AWSConnectorCloudform View in<br>ation.yaml Designer                                                                                                    |
|                                   | Cancel Next                                                                                                    |

In specify stack details menu, insert name "AWSConnectorCloudFormation" in field stack name.

| CloudFormation > Stacks >         | Create stack                                                                                                    |
|-----------------------------------|----------------------------------------------------------------------------------------------------|
| Step 1<br>Specify template        | Specify stack details                                                                                              |
| Step 2<br>Specify stack details   | Stack name                                                                                                    |
| Step 3<br>Configure stack options | Stack name AWSConnectorCloudFormation Stack name can include letters (A-2 and a-2), numbers (0-9), and dashes (-). |

In parameters menu, insert SAP SID value (only lowercase and numbers).

| Review |                                                                                                    |
|--------|----------------------------------------------------------------------------------------------------|
|        | Parameters                                                                                                    |
|        | Parameters are defined in your template and allow you to input custom values when you create or update a stack. |
|        |                                                                                                    |
|        | Policy Details                                                                                                  |
|        | AW/Sconnector Policy Name                                                                                       |
|        | Instance Policy for AWSConnector                                                                                |
|        | AWSConnector_policy                                                                                             |
|        |                                                                                                    |
|        | User Details                                                                                                    |
|        | AWS Connector User Name                                                                                         |
|        | If you don't want to create AWS Connector user, please, enter an existing IAM User.                             |
|        | AWSConnector                                                                                                    |
|        |                                                                                                    |
|        | Do you want to create the AWS Connector User?                                                                   |
|        | Create AWS Connector default User.                                                                              |
|        | true 🗸                                                                                                    |
|        | Server that will use AWS Connector                                                                              |
|        | SAD SID                                                                                                    |
|        | (Only lowercase and numbers)                                                                                    |
|        |                                                                                                    |
|        |                                                                                                    |
|        | SAP SID                                                                                                    |
|        | (Only lowercase and numbers)                                                                                    |
|        |                                                                                                    |
|        |                                                                                                    |
|        | SAP SID                                                                                                    |
|        | (Only lowercase and numbers)                                                                                    |

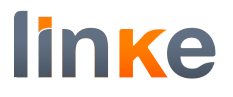

Add one tag with these values:

#### Key = Product

#### Value = AWSConnector

| pecify template                 | Configure stack options                                                      |                                                                          |                                     |
|---------------------------------|------------------------------------------------------------------------------|--------------------------------------------------------------------------|-------------------------------------|
| ecify stack details             | Tags<br>You can specify tags (key-value pairs) to apply to resources in your | stack. You can add up to 50 unique tags for each stack. Learn more.      |                                     |
| tep 3<br>onfigure stack options | Product                                                                      | AWSConnector                                                             | Remove                              |
|                                 | Кеу                                                                          | Value                                                                    | Remove                              |
| tep 4<br>Review                 | Add tag                                                                      |                                                                          |                                     |
|                                 | Permissions                                                                  | eate, modify, or delete resources in the stack. If you don't choose a ro | le, CloudFormation uses permissions |
|                                 | based on your user credentials. Learn more.                                  |                                                                          |                                     |
|                                 | based on your user credentials. Learn more.                                  | erformed on the stack.                                                   |                                     |

In Review AWSConnectorCloudFormation step, check the option "I acknowledge that AWS CloudFormation might create IAM resources with custom names.".

Press "create stack" button.

| Stack creation options                                                                                                    |
|----------------------------------------------------------------------------------------------------|
| Rollback on failure<br>Enabled                                                                                                    |
| Timeout<br>-                                                                                                    |
| Termination protection                                                                                                    |
| Disabled                                                                                                    |
|                                                                                                    |
| Inis template contains identity and Access Management (IAM) resources. Lineck that you want to create each of these resources and that they have the minimum required permissions. In addition, they have custom names. Check that the custom names are unique within your AWS account. Learn more. |
|                                                                                                    |
| Cancel Previous Create change set Create stack                                                                                                    |
|                                                                                                    |

When the stack is created successfully a screen similar to this will be displayed.

| CloudFormation > Stacks >    | AWSCon | nectorCloudFormation                                                                            |              |                                                  |   |
|------------------------------|--------|-------------------------------------------------------------------------------------------------|--------------|--------------------------------------------------|---|
|                              |        | Delete Update Stack actions                                                                     | Create       | stack                                            |   |
| Stacks (27) C                |        | Stack info Events Resources                                                                     | Outputs F    | Parameters Template Change sets                  |   |
| Active                       | •      |                                                                                                 |              |                                                  |   |
| View nested < 1              | >      | Overview                                                                                        |              |                                                  | C |
|                              |        | Stack ID                                                                                        |              | Description                                      |   |
|                              | 0      | arn:aws:cloudformation:eu-west-<br>1:742189430206:stack/AWSConr<br>7b0-ea83-11e9-852d-06bacc45a | nation/af594 | IAM Permissions for AWS Connector CloudFormation |   |
|                              | 0      | Status                                                                                          |              | Status reason<br>-                               |   |
|                              |        | Root stack                                                                                      |              | Parent stack                                     |   |
|                              | _      | -                                                                                               |              | -                                                |   |
| 2019-10-09 12:58:11 UTC+0200 | •      | Created time                                                                                    |              | Deleted time                                     |   |
| CREATE_COMPLETE              |        | 2019-10-09 12:58:11 UTC+0200                                                                    |              | -                                                |   |
|                              | 0      | Updated time<br>-                                                                               |              |                                                  |   |
|                              |        | Drift status                                                                                    |              | Last drift check time                            |   |
|                              |        | ⊖ NOT_CHECKED                                                                                   |              |                                                  |   |

In Outputs menu, you can see the AccessKey and the SecretKey. These keys should be used later in credentials tab on AWS Connector management transaction.

| WSConnector(            | CloudFor     | mation  |            |                 |              |               |
|-------------------------|--------------|---------|------------|-----------------|--------------|---------------|
| Delete Update           | Stack action | s 🔻 Ci  | eate stack |                 |              |               |
| Stack info Events       | Resources    | Outputs | Parameters | Template        | Change sets  | 5             |
| Outputs (2)             |              |         |            |                 |              | C             |
| <b>Q</b> Search outputs |              |         |            |                 |              | 0             |
| Key 🔺 Value             |              |         | ⊽ Desci    | ription         | $\nabla$     | Export name 🔻 |
| AccessKey               |              |         | Acces      | s Key for AWSCo | nnector User | -             |
| SocratKay               |              |         | Secre      | t Key for AWSCo | nnector User | _             |

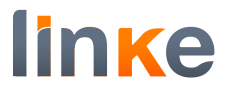

#### Actions to do in SAP.

#### **Download Add-on.**

Download Add-on from this link: <u>https://s3-eu-west-</u> 1.amazonaws.com/docs.linkeit.com/repo/awsconnector/D040020760607\_0000016.PAT

## Logon to client 000.

Installation of AWS Connector must be done in client 000.

#### SAINT.

#### Go to transaction SAINT.

Add-On Installation Tool - Version 7.40/0071

#### 🕄 H 김 🚺

|                                                    | nents Uninsta                             | allable com                 | ponents                                                   |                   |
|----------------------------------------------------|-------------------------------------------|-----------------------------|-----------------------------------------------------------|-------------------|
| Add-on/PCS                                         | Release                                   | Level                       | Description                                               | Import cli        |
| AOFTOOLS                                           | 500_740                                   | 0000                        | Add-On Assembly Kit                                       | ( ^               |
| EA-APPL                                            | 617                                       | 0006                        | SAP Enterprise Extension PLM, SCM, Financials             | ۲ ( <sup>۲</sup>  |
| EA-DFPS                                            | 600                                       | 0026                        | SAP Enterprise Extension Defense Forces & Public Security | (                 |
| EA-FIN                                             | 617                                       | 0006                        | EA-FIN                                                    | (                 |
| EA-FINSERV                                         | 600                                       | 0027                        | SAP Enterprise Extension Financial Services               | (                 |
| EA-GLTRADE                                         | 600                                       | 0026                        | SAP Enterprise Extension Global Trade                     | (                 |
| EA-HR                                              | 600                                       | 0109                        | SAP Enterprise Extension HR                               | ( _               |
| EA-HRCAR                                           | 600                                       | 0109                        | Sub component EA-HRCAR of EA-HR                           | (~                |
|                                                    |                                           |                             | < >                                                       | $\langle \rangle$ |
| Status/Remarks<br>i The overview<br>- Choose [STAR | / shows you the in<br>[T] to start an ins | nstalled Ad<br>tallation or | d-ons and Preconfigured systems<br>an upgrade             |                   |
| [                                                  |                                           |                             | •                                                         |                   |
| E Back                                             | 🔉 s                                       | tart                        |                                                           | Cancel            |

Installation Package menu -> Load package -> From Application Server.

## Autor: Linke – Gerard Lagalina Revisión: v1.0

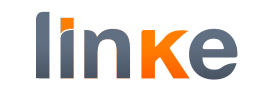

| Installed Compor | Add-0:          | n Insta<br>allable com | llation Tool : Installed Add-ons ponents                  |            |
|------------------|-----------------|------------------------|-----------------------------------------------------------|------------|
| Add-on/PCS       | Release         | Level                  | Description                                               | Import cli |
| AOFTOOLS         | 500_740         | 0000                   | Add-On Assembly Kit                                       | ( ^        |
| EA-APPL          | 617             | 0006                   | SAP Enterprise Extension PLM, SCM, Financials             | ( 👻        |
| EA-DFPS          | 600             | 0026                   | SAP Enterprise Extension Defense Forces & Public Security | (          |
| EA-FIN           | 617             | 0006                   | EA-FIN                                                    | (          |
| EA-FINSERV       | 600             | 0027                   | SAP Enterprise Extension Financial Services               | (          |
| EA-GLTRADE       | 600             | 0026                   | SAP Enterprise Extension Global Trade                     | (          |
| EA-HR            | 600             | 0109                   | SAP Enterprise Extension HR                               | ( _        |
| EA-HRCAR         | 600             | 0109                   | Sub component EA-HRCAR of EA-HR                           | ( 🗸        |
|                  |                 |                        | < >                                                       | < >        |
| itatus/Remarks   | shows you the i | nstalled Ad            | d-ons and Preconfigured systems                           |            |

the pop up that appears press the yes button.

| dd-On Insta     | llation Tool -      | Versio      | n 7.40/0071                                 |        |  |  |  |
|-----------------|---------------------|-------------|---------------------------------------------|--------|--|--|--|
| R 🖽 👔 👔         | ]                   |             |                                             |        |  |  |  |
|                 | Add-01              | n Instal    | lation Tool : Installed Add-ons             |        |  |  |  |
| Installed Compo | nents Uninsta       | llable com  | ponents                                     |        |  |  |  |
| A 11 /000       | 2 4                 |             |                                             |        |  |  |  |
| Add-on/PCS      | Release             | Level       | Description                                 |        |  |  |  |
| AOFTOOLS        | 500_740             | 0000        | Add-On Assembly Kit                         |        |  |  |  |
| EA-APPL         | 61/                 | SAINT: C    | onfirm upload                               |        |  |  |  |
| EA-DFPS         | 600                 | The         | EPS inbox is located under the following    |        |  |  |  |
| EA-FIN          | 617                 | path        | u: /usr/sap/trans/EPS/in                    |        |  |  |  |
| EA-FINSERV      | 600                 |             |                                             |        |  |  |  |
| EA-GLTRADE      | 600                 |             |                                             |        |  |  |  |
| EA-HR           | 600                 | Doy         | ou want to upload OCS Packages from the EPS |        |  |  |  |
| EA-HRCAR        | 600                 | inbo        | x?                                          |        |  |  |  |
|                 |                     |             |                                             |        |  |  |  |
|                 |                     |             | Mar Na                                      |        |  |  |  |
| Status/Remarks  |                     |             | res                                         |        |  |  |  |
| i The overview  | v shows you the ir  | stalled Add | l-ons and Preconfigured systems             |        |  |  |  |
| - Choose [STAF  | RT] to start an ins | allation or | an upgrade                                  |        |  |  |  |
|                 |                     |             |                                             |        |  |  |  |
|                 |                     |             |                                             |        |  |  |  |
|                 |                     |             |                                             |        |  |  |  |
|                 |                     |             |                                             |        |  |  |  |
| Rack            | <b>D</b> 9          | art         |                                             |        |  |  |  |
| e Dack          |                     |             |                                             | Cancer |  |  |  |

linke

Or also the add-on can be install from Frontend. Installation Package menu -> Load package -> From Front end.

| Load packages       From Front End<br>From Application Server         Exit       Shift+F3         From Application Server         Add-On Installation       Tool - Version 7.40/0071         Image: Server       Add-On Installation         Add-On Installation       Tool - Version 7.40/0071         Image: Server       Add-On Installation         Add-On Installation       Tool - Version 7.40/0071         Image: Server       Add-On Installation         Add-On Installation       Tool : Installed Add-ons         Installed Components       Uninstallable components         Add-on/PCS       Release       Level         Add-On Assembly Kit       Import clip         EA-APPL       617       0006         AOFTOOLS       500_740       0000         Add-On Sasembly Kit       Import clip         EA-APPL       617       0006         EA-FIN       617       0006         EA-FIN       617       0006         EA-FIN       617       0006         EA-FIN       617       0006         EA-FIN       617       0006         EA-FIN       617       0006         EA-FIN       617       0006         EA-FIN                                                             |
|----------------------------------------------------------------------------------------------------|
| Exit Shift+F3   From Application Server   Add-On Installation Tool - Version 7.40/0071   Add-On Installation Tool - Version 7.40/0071     Add-On Installation Tool : Installed Add-ons     Installed Components     Uninstallable components     Add-on/PCS   Release   Level   Description     Add-on/PCS   Release   Level   Description     Add-on/PCS   Release   Level   Description     Add-on/PCS   Release   Level   Description     Import cli     Add-on/PCS   Release   Level   Description   Add-On Assembly Kit     EA-APPL   617   0006   SAP Enterprise Extension PLM, SCM, Financials   EA-FIN   617   0006   SAP Enterprise Extension Defense Forces & Public Security   EA-FIN   617   0006   SAP Enterprise Extension Financial Services   (C   EA-GLTRADE   600   00109   SAP Enterprise Extension Global Trade   EA-HR    600   019   Sub component EA-HRCAR of EA-HR                                                                                                    |
| Add-On Installation Tool - Version 7.40/0071   Image: Components   Add-On Installation Tool : Installed Add-ons   Installed Components   Uninstallable components     Add-on/PCS   Release   Level   Description   AOFTOOLS   500_740   0000   Add-On Assembly Kit   EA-APPL   617   0006   SAP Enterprise Extension PLM, SCM, Financials   C   EA-APPS   600   0026   SAP Enterprise Extension Defense Forces & Public Security   C   EA-FIN   617   0006   EA-FIN   617   0006   EA-FIN   617   0006   EA-FIN   617   0006   EA-FIN   617   0006   EA-FIN   617   0006   EA-FIN   617   0006   EA-FIN   600   0027   SAP Enterprise Extension Financial Services   C   EA-GLTRADE   600   0109   SAP Enterprise Extension HR   C   EA-HR   600   0109   Sub component EA-HRCAR of EA-HR                                                                                                    |
| Add-On Installation Tool : Installed Add-ons         Installed Components       Uninstallable components         Add-on/PCS       Release       Level       Description         Add-On/PCS       Release       Level       Description         Add-On/PCS       Release       Level       Description         Add-On/PCS       Release       Level       Description         Add-On/PCS       Release       Level       Description         Add-On/PCS       Release       Level       Description         Add-On/PCS       Release       Level       Description         Add-On/PCS       Release       Level       Description         Add-On/PCS       Release       Level       Description         Add-On/PCS       Release       Level       Description         Add-On/PCS       Release       Level       Description         Add-On/PCS       Release       Level       Description         Add-On/PCS       Release       Level       Description         Add-On/PCS       Release       Level       Description         Add-On/PCS       SAP Enterprise Extension PLM, SCM, Financials       C         EA-FIN       600       0026       SAP Enterprise Extension Financia |
| Add-On Installation Tool : Installed Add-ons         Installed Components       Uninstallable components         Add-on/PCS       Release       Level       Description       Import cli         AOFTOOLS       500_740       0000       Add-On Assembly Kit       (************************************                                                                                                    |
| Add-On       Installation       Tool : Installed Add-ons         Installed Components       Uninstallable components       Import clip         Add-on/PCS       Release       Level       Description       Import clip         AOFTOOLS       500_740       0000       Add-on Assembly Kit       (************************************                                                                                                    |
| Installed Components       Uninstallable components         Add-on/PCS       Release       Level       Description       Import cliption         AOFTOOLS       500_740       0000       Add-On Assembly Kit       (************************************                                                                                                    |
| Add-on/PCS       Release       Level       Description       Import cli         AOFTOOLS       500_740       0000       Add-On Assembly Kit       ( ^         EA-APPL       617       0006       SAP Enterprise Extension PLM, SCM, Financials       ( ^         EA-DFPS       600       0026       SAP Enterprise Extension Defense Forces & Public Security       ( ^         EA-FIN       617       0006       EA-FIN       ( ^         EA-FINSERV       600       0027       SAP Enterprise Extension Financial Services       ( ^         EA-GLTRADE       600       0026       SAP Enterprise Extension Global Trade       ( ^         EA-HR       600       0109       SAP Enterprise Extension HR       ( ^         EA-HRCAR       600       0109       Sub component EA-HRCAR of EA-HR       ( ^                                                                                                    |
| Add-on/PCSReleaseLevelDescriptionImport cliAOFTOOLS500_7400000Add-On Assembly Kit(EA-APPL6170006SAP Enterprise Extension PLM, SCM, Financials(EA-DFPS6000026SAP Enterprise Extension Defense Forces & Public Security(EA-FIN6170006EA-FIN(EA-FINSERV6000027SAP Enterprise Extension Financial Services(EA-GLTRADE6000026SAP Enterprise Extension Global Trade(EA-HR6000109SAP Enterprise Extension HR(EA-HRCAR6000109Sub component EA-HRCAR of EA-HR(                                                                                                    |
| AOFTOOLS       500_740       0000       Add-On Assembly Kit       (************************************                                                                                                    |
| EA-APPL       617       0006       SAP Enterprise Extension PLM, SCM, Financials       (************************************                                                                                                    |
| EA-DFPS       600       0026       SAP Enterprise Extension Defense Forces & Public Security       (         EA-FIN       617       0006       EA-FIN       (         EA-FINSERV       600       0027       SAP Enterprise Extension Financial Services       (         EA-GLTRADE       600       0026       SAP Enterprise Extension Global Trade       (         EA-HR       600       0109       SAP Enterprise Extension HR       (         EA-HRCAR       600       0109       Sub component EA-HRCAR of EA-HR       (                                                                                                    |
| EA-FIN       617       0006       EA-FIN       (         EA-FINSERV       600       0027       SAP Enterprise Extension Financial Services       (         EA-GLTRADE       600       0026       SAP Enterprise Extension Global Trade       (         EA-HR       600       0109       SAP Enterprise Extension HR       (         EA-HRCAR       600       0109       Sub component EA-HRCAR of EA-HR       (                                                                                                    |
| EA-FINSERV       600       0027       SAP Enterprise Extension Financial Services       (         EA-GLTRADE       600       0026       SAP Enterprise Extension Global Trade       (         EA-HR       600       0109       SAP Enterprise Extension HR       (         EA-HRCAR       600       0109       Sub component EA-HRCAR of EA-HR       (         Status/Remarks       Status/Remarks       (       (                                                                                                    |
| EA-GLTRADE       600       0026       SAP Enterprise Extension Global Trade       (         EA-HR       600       0109       SAP Enterprise Extension HR       (         EA-HRCAR       600       0109       Sub component EA-HRCAR of EA-HR       (         Status/Remarks       Status/Remarks       (       (                                                                                                    |
| EA-HR       600       0109       SAP Enterprise Extension HR       ( <                                                                                                    |
| EA-HRCAR 600 0109 Sub component EA-HRCAR of EA-HR (                                                                                                    |
| Status/Remarks                                                                                                    |
| Statuc/Demarks                                                                                                    |
| Status/Demarks                                                                                                    |
| Status/Remarks                                                                                                    |
| <i>i</i> The overview shows you the installed Add-ons and Preconfigured systems                                                                                                    |

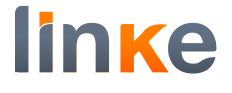

### Select the .car/.sar file.

| Add-On Installation Tool - Version 7.40/0071                                                                                                    |                    |                         | <b>~ «</b>       |         | 80                | <b>₽ H H</b>   |               | 11              | ۴ 😯 🗔      | ¢ <del>.</del> |
|----------------------------------------------------------------------------------------------------|--------------------|-------------------------|------------------|---------|-------------------|----------------|---------------|-----------------|------------|----------------|
| Add-On Installation Tool : Installed Add-ons         Installed Components       Uninstallable components         Add-on/PCS       Release       Level Description         Add-On/PCS       Release       Level Description         Add-On/PCS       Release       Level Description         Add-on/PCS       Release       Level Description         Add-On/PCS       Release       Level Description         Add-On/PCS       Release       Level Description         Add-On/PCS       Release       Level Description         Add-On/PCS       Release       Level Description         Add-On/PCS       Release       Level Description         Add-On/PCS       Release       Level Description         Buscar en:       Version 1.0       Version 1.0         EA-HIN       Ref       Ningún elemento coincide con el criterio de búsqueda.         EA-HR       Escritorio       Bibliotecas         Bibliotecas       Bibliotecas       Nombre         Chocos       Red       Nombre       Abrir         Red       Nombre       Abrir       Abrir         Ipo:       Archive files (*.car, *.sar)       Cancelar                                                                                                    | Add-On In          | stallation <sup>-</sup> | Tool - V         | ersio   | n 7.40/0          | 071            |               |                 |            |                |
| Add-On Installation Tool : Installed Add-ons         Installed Components         Add-on/PCS       Release       Level       Description       Import cliption         AAFTIOUS       Select CAR/SAR archive       Import cliption       Import cliption         EA-PIN       Buscar en:       Version 1.0       Import cliption         EA-FIN       Import cliption       Nombre       Fecha de modificación         EA-FIN       Acceso rápido       Ningún elemento coincide con el criterio de búsqueda.         EA-HR       Escritorio       Ningún elemento coincide con el criterio de búsqueda.         Status/Ren       Import cliption       Ningún elemento coincide con el criterio de búsqueda.         Choos       Escritorio       Import cliption       Import cliption         Nombre:       Import cliption       Abrir       Abrir         Inport cliption       Import cliption       Abrir       Import cliption                                                                                                    | R H ?              | i                       |                  |         |                   |                |               |                 |            |                |
| Installed Components       Uninstallable components         Add-on/PCS       Release       Level       Description       Import clip         AAOFTOOLS       Select CAR/SAR archive       Import clip       Import clip         EA-APPL       Buscar en:       Version 1.0       Import clip       Import clip         EA-FIN       Import clip       Nombre       Fecha de modificación       Import clip         EA-FINSER       Import clip       Nombre       Nombre       Import clip       Import clip         EA-FIN       Import clip       Nombre       Nombre       Import clip       Import clip       Import clip         EA-FIN       Import clip       Nombre       Nombre       Import clip       Import clip                                                                                                    |                    |                         | Add-On I         | Insta   | llation T         | ool : Ins      | talled 2      | Add-ons         |            |                |
| Add-on/PCS       Release       Level       Description       Import clim         AOFTOOLS       Select CAR/SAR archive       Import clim       Import clim         EA-APPL       Busgar en:       Version 1.0       Import clim         EA-FIN       Import clim       Import clim       Import clim         EA-FIN       Import clim       Import clim       Import clim         EA-FIN       Import clim       Import clim       Import clim         EA-FIN       Import clim       Import clim       Import clim         EA-FIN       Import clim       Import clim       Import clim         EA-FINSER       Import clim       Import clim       Import clim         EA-FINSER       Import clim       Import clim       Import clim         EA-FINSER       Import clim       Import clim       Import clim         EA-FINSER       Import clim       Import clim       Import clim         EA-FINSER       Import clim       Import clim       Import clim         EA-FINSER       Import clim       Import clim       Import clim         EA-HR       Escritorio       Import clim       Import clim       Import clim         Status/Ren       Import clim       Import clim       Import clim       I                                                                                                    | Installed Co       | omponents               | Uninstalla       | ole com | ponents           |                |               |                 |            |                |
| Add-on/PCS       Release       Level       Description       Import clim         AOFTOOLS       Select CAR/SAR archive       Import clim       Import clim         EA-APPL       Buscar en:       Version 1.0       Import clim       Import clim         EA-FIN       Import clim       Nombre       Fecha de modificación       Import clim         EA-FINSER       Import clim       Nombre       Fecha de modificación       Import clim         EA-FINSER       Import clim       Ningún elemento coincide con el criterio de búsqueda.       Import clim       Import clim         EA-FINSER       Import clim       Import clim       Import clim       Import clim       Import clim         EA-FINSER       Import clim       Import clim <td></td> <td>^</td> <td></td> <td></td> <td><b>D</b></td> <td></td> <td></td> <td></td> <td></td> <td></td>                                                                                                    |                    | ^                       |                  |         | <b>D</b>          |                |               |                 |            |                |
| AOFTOOLS Select CAR/SAR archive                                                                                                    | Add-on/PCS         | Rele                    | ase              | Level   | Description       |                |               |                 | Imp        | oort cli       |
| EA-APPL   EA-DFPS   EA-FIN   EA-FINSER   Accesso rápido   Ningún elemento coincide con el criterio de búsqueda.   Accesso rápido   EA-HR   EA-HRCAR   Escritorio   Bibliotecas   Bibliotecas   Este equipo   Red   Nombre:   Achir   Tipo:   Archive files (*.car; *.sar)                                                                                                    | AOFTOOLS           | Select CAR/SAR          | archive          |         |                   |                |               |                 |            | × ()           |
| EA-FIN   EA-FINSER   EA-GLTRAT   EA-HR   EA-HRCAR   Escritorio   Bibliotecas   Bibliotecas   Este equipo   Red     Nombre:   Ipp::   Accive files (*.car; *.sar)     Cancelar                                                                                                    | EA-APPL<br>EA-DFPS | Bus <u>c</u> ar en:     | 📙 Versio         | n 1.0   |                   |                | ¥ G           | \$ 🔛 🎞 🖌        |            |                |
| EA-FINSER   EA-GLTRAI   EA-HR   EA-HRCAR   Escritorio   Bibliotecas   Bibliotecas   Bibliotecas   Este equipo   Este equipo   Red   Nombre:   Tipo:   Archive files (*.car; *.sar)                                                                                                    | EA-FIN             | <b>—</b>                | Nombre           |         |                   |                |               | Fecha de mo     | lificación | - (            |
| EA-GLTRAI   EA-HR   EA-HRCAR   Escritorio   Bibliotecas   Bibliotecas   Bibliotecas   Este equipo   Este equipo   Red   Nombre:   Tipo:   Archive files (*.car; *.sar)                                                                                                    | EA-FINSER          |                         |                  | Ni      | ngún elemer       | nto coincide d | on el criteri | io de búsqueda. |            | c              |
| EA-HR   EA-HRCAR   Escritorio   Bibliotecas   Bibliotecas   Bibliotecas   Este equipo   Este equipo   Red   Nombre:   Tipo:   Abrir   Cancelar                                                                                                    | EA-GLTRA           | Acceso rápido           |                  |         |                   |                |               |                 |            | C              |
| EA-HRCAR   Escritorio   Bibliotecas   Bibliotecas   Bibliotecas   Este equipo   Este equipo   Red   Nombre:   Image: Image:                                                                                                    | EA-HR              |                         |                  |         |                   |                |               |                 |            |                |
| Status/Ren   i i bibliotecas   Bibliotecas   Bibliotecas   Este equipo   Este equipo   Red   Nombre:   I i po:   Abrir   Cancelar                                                                                                    | EA-HRCAR           | Escritorio              |                  |         |                   |                |               |                 |            | ( 🗸            |
| Status/Ren   i The c   - Choose   Red   Nombre:   Tipo:   Archive files (*.car; *.sar)                                                                                                    |                    |                         |                  |         |                   |                |               |                 |            |                |
| Status/Ren   i The c   - Choose   Red   Nombre:   I Tipo:   Archive files (*.car; *.sar)     Cancelar                                                                                                    |                    |                         |                  |         |                   |                |               |                 |            |                |
| Image: The constraint of the constraint of the constrai | Status/Ren         | Bibliotecas             |                  |         |                   |                |               |                 |            |                |
| - Choose Este equipo<br>Red Nombre: Tipo: Archive files (*.car; *.sar) Cancelar                                                                                                    | i The o            |                         |                  |         |                   |                |               |                 |            |                |
| Red     Abrir       Image: Image: Imag                                      | - Choos            | Este equipo             |                  |         |                   |                |               |                 |            |                |
| Red     Abrir       Nombre:     Abrir       Image: Image: Image                                                                     |                    | Ś                       |                  |         |                   |                |               |                 |            |                |
| Nombre:     Abrir       Image: Display the files (*.car; *.sar)     Image: Display the files (*.car; *.sar)                                                                                                    |                    | Red                     | < >              |         | u                 | 0              |               |                 | <          | >              |
| Image: Image:       |                    |                         | No <u>m</u> bre: |         |                   |                |               | ~               | Abrir      |                |
|                                                                                                    | ٤ ا                |                         | <u>⊺</u> ipo:    | Arcl    | nive files (*.car | ; *.sar)       |               | ¥               | Cancelar   |                |
|                                                                                                    |                    |                         |                  |         |                   |                |               |                 |            |                |
|                                                                                                    |                    |                         |                  |         |                   |                |               |                 |            |                |

Appears a screen where you can see downloaded file.

|                                                     | ~ <                                                               | K 📙 🔇 🄇                                         | 0 🖸 👘                             | <b>h h 1</b>                                                | 1 h l 1                                                                     | 🏶 😯 🗔 💭                                            |          |
|-----------------------------------------------------|-------------------------------------------------------------------|-------------------------------------------------|-----------------------------------|-------------------------------------------------------------|-----------------------------------------------------------------------------|----------------------------------------------------|----------|
| SAINT: Up                                           | loading Packa                                                     | ages from t                                     | he File                           | System                                                      |                                                                             |                                                    |          |
| 9 = =                                               | 🍸 🖨 🖹 🗮                                                           | Choose                                          | Sa                                | ving                                                        |                                                                             |                                                    |          |
|                                                     |                                                                   |                                                 |                                   |                                                             |                                                                             |                                                    |          |
| OCS File Name                                       | Packa                                                             | age                                             | Result                            | RC Messag                                                   | e Text                                                                      |                                                    |          |
| D040020760607_                                      | Packa<br>0000004.PAT SAPK                                         | age<br>-174COINLNKAW                            | Result                            | RC Messag<br>0000 Uploade                                   | e Text<br>ed successfully                                                   |                                                    |          |
| D040020760607_<br>CSN0120061532_                    | Packa<br>0000004.PAT SAPK<br>0095816.PAT SAPK                     | age<br>-174COINLNKAW<br>-574AHINAOFTO           | Result<br>/S 001<br>OLS 000       | RC Messag<br>0000 Uploade<br>0004 OCS file                  | e Text<br>ed successfully<br>already exists in inb                          | pox. Upload not require                            | d.       |
| D040020760607_<br>CSN0120061532_<br>I710020751258_( | Packa<br>0000004.PAT SAPK<br>0095816.PAT SAPK<br>0117915.PAT SAPK | age<br>-174COINLNKAW<br>-574AHINAOFTO<br>D74068 | Result<br>/S 00<br>OLS 000<br>000 | RC Messag<br>0000 Uploade<br>0004 OCS file<br>0004 OCS file | e Text<br>ed successfully<br>already exists in inb<br>already exists in inb | box. Upload not require<br>box. Upload not require | d.<br>d. |

#### Press the back button.

| AINT: Uploading Packages from the File System  AINT: Uploading Packages from the File System  AINT: Uploading Packages from the File System  AINT: Uploading Package from the File System  S File Name Package Result RC Message Text 40020760607_0000004.PAT SAPK-174COINLNKAWS OOD 0000 Uploaded successfuly V0120061532_0095816.PAT SAPK-574AHTINAOFTOOLS OOD 0000 4CS file already exists in inbox. Upload not required. 0020751258_0117915.FAT=SAPKD74068  eess the start button.  dd-On Installation Tool - Version 7.40/0071  Add-On Installation Tool : Installed Add-ons Installed Components Uninstallable components  Add-on/PCS Release Level Description Add-On Assembly Kit C Add-On 2026 SAP Enterprise Extension Defense Forces & Public Security C EA-FIN 617 0006 SAP Enterprise Extension Financial Services C EA-FINE 617 0006 SAP Enterprise Extension Financial Services C EA-FINE 600 0026 SAP Enterprise Extension Financial Services C EA-FINE 600 0026 SAP Enterprise Extension Financial Service C EA-FINE 600 0026 SAP Enterprise Extension Financ                                                                                                    | <b>)</b>        | ~ <b>«</b>                           |                | 🛛 🖸 🛱 👫 👫 🖏 🔁 💭 💭 🏹 🏹                                     | ? 🗱           |
|----------------------------------------------------------------------------------------------------|-----------------|--------------------------------------|----------------|-----------------------------------------------------------|---------------|
| Stein Rame       Package       Result       RC Message Text         40020760607_0000004.PAT SAPK-174COINLINKAWS       OOD       0000 Uploaded successfully         V0120061532_00955816.PAT SAPK-574AHIINAOFTOOLS       OOD       00004 OCS file already exists in inbox. Upload not required.         0020751258_0117915.FAT_SAPKD74068       —OOD       0004 OCS file already exists in inbox. Upload not required.         esss the start button.                                                                                                    | AINT: Uploa     | ding Packag                          | jes fron       | n the File System                                         |               |
| Stile Name       Package       Result       RC Message Text         40020760607_0000004.PAT SAPK-174COINLNKAWS       OOE       0000 Uploaded successfully         V0120061532_0095816.PAT SAPK-174COINLNKAWS       OOE       0000 4 OCS file already exists in inbox. Upload not required.         0020751258_0117915.rAT_SAPK.074068                                                                                                    | 8 <b>= =</b> Y  | a 🗗 🎞                                | Choose         | e Saving                                                  |               |
| 11 let Name       Package       Nessue NC Inessage Table         00020706007_000004.PAT SAPK-1374CIINLUKAWS       0000 Uploaded successfully         00020751258_0117915.PAT SAPK-1374AHINAOFTOOLS       0000 Uploaded successfully         00020751258_0117915.PAT SAPK.074068       0000 Uploaded successfully         esss the start button.       0000 Uploaded successfully         dd-On Installation Tool - Version 7.40/0071       Import climit         Add-On Installation Tool : Installed Add-ons       Import climit         Add-on/PCS       Release       Level         Description       Import climit       (*         Add-On/PCS       Release       Level       Description         Add-on/PCS       Release       Level       Description       Import climit         Add-on/PCS       Release       Level       Description       Import climit         Add-on/PCS       Release       Level       Description       Import climit         Add-on/PCS       Release       Level       Description       Import climit         Add-on/PCS       Release       Level       Description       Import climit         Add-on/PCS       Release       Level       Description       Import climit         EA-FIN       617       0006       SAP Enterp                                                                                                    | S Filo Namo     |                                      |                |                                                           |               |
| NO120061532_0095816.PAT SAPK-574AHINAOFTOOLS 000 0004 OCS file already exists in inbox. Upload not required.         double of the already exists in inbox. Upload not required.         accord 0004 OCS file already exists in inbox. Upload not required.         double of the already exists in inbox. Upload not required.         accord 0004 OCS file already exists in inbox. Upload not required.         double of the already exists in inbox. Upload not required.         accord 0004 OCS file already exists in inbox. Upload not required.         accord 0004 OCS file already exists in inbox. Upload not required.         double of the already exists in inbox. Upload not required.         accord 0004 OCS file already exists in inbox. Upload not required.         accord 0001 - Version 7.40/0071         Installed Add-ons         Installed Components         Add-On Installation Tool : Installed Add-ons         Import climit         Add-On Installation Tool : Installed Add-ons         Add-On O000 Add-On Assembly Kit         Colspan="2">Colspan="2">Colspan="2">Colspan="2">Colspan="2">Colspan="2">Colspan="2">Colspan="2">Colspan="2">Colspan="2">Colspan="2">Colspan="2">Colspan="2">Colspan="2">Colspan="2">Colspan="2">Colspan="2">Colspan="2">Colspan="2">Colspan="2">Colspan="2">Colspan="2"         Colspan="2"                                                                                                    | 40020760607 000 | 0004.PAT SAPK-1                      | =<br>74COINLNI | (AWS 000 0000 Uploaded successfully                       |               |
| 0020751258_0117915,PAT_SAPKD74068      OOO 0004 OCS file already exists in inbox. Upload not required.         ess the start button.         ddd-On Installation Tool - Version 7.40/0071         Image: Image: I                                                                                                    |                 | 5816.PAT SAPK-5                      | 74AHINAOI      | TOOLS 000 0004 OCS file already exists in inbox. Upload   | not required. |
| eess the start button.<br>dd-On Installation Tool - Version 7.40/0071<br>Add-On Installation Tool : Installed Add-ons<br>Add-On Installation Tool : Installed Add-ons<br>Installed Components<br>Add-on/PCS Release Level Description Import cli<br>Add-on/PCS Release Level Description NLM, SCM, Financials (<br>EA-OPP 617 0006 SAP Enterprise Extension PLM, SCM, Financials (<br>EA-PPS 600 0026 SAP Enterprise Extension Defense Forces & Public Security (<br>EA-FIN 617 0006 EA-FIN (<br>EA-FIN 617 0006 SAP Enterprise Extension Financial Services (<br>EA-FIN 617 0006 SAP Enterprise Extension Global Trade (<br>EA-FIN 600 0027 SAP Enterprise Extension Global Trade (<br>EA-HR 600 0109 SAP Enterprise Extension HR (<br>EA-HR 600 0109 SAP Enterprise Extension HR (<br>C<br>Status/Remarks<br>T The overview shows you the installed Add-ons and Preconfigured systems<br>- Choose [START] to start an installation or an upgrade<br>Back Start Cancel                                                                                                    | 0020751258_0117 | 7915.P <mark>AT SA</mark> PKD7       | 4068           | <b>OOD</b> 0004 OCS file already exists in inbox. Upload  | not required. |
| ess the start button.<br>dd-On Installation Tool - Version 7.40/0071<br>Add-On Installation Tool : Installed Add-ons<br>Installed Components<br>Add-On Installation Tool : Installed Add-ons<br>Tetalled Components<br>Add-On/PCS Release Level Description Import di<br>Add-On Assembly Kit (<br>EA-APPL 617 0006 SAP Enterprise Extension PLM, SCM, Financials (<br>EA-APPL 617 0006 SAP Enterprise Extension Defense Forces & Public Security (<br>EA-FIN 617 0006 EA-FIN (<br>EA-FIN 617 0006 EA-FIN (<br>EA-FIN 617 0006 EA-FIN (<br>EA-FIN 617 0006 EA-FIN (<br>EA-FIN 617 0006 EA-FIN (<br>EA-HRCAR 600 0109 SAP Enterprise Extension Global Trade (<br>EA-HR 600 0109 SAP Enterprise Extension HR (<br>EA-HRCAR 600 0109 SAP Enterprise Extension HR (<br>EA-HRCAR 600 0109 Sub component EA-HRCAR of EA-HR (<br>C<br>Status/Remarks<br>Back Start Coose [START] to start an installation or an upgrade                                                                                                    |                 |                                      |                |                                                           |               |
| dd-On Installation Tool - Version 7.40/0071         Image: Components installation Tool : Installed Add-ons installation Tool : Installed Add-ons installation or an upgrade         Add-on/PCS       Release Level Description Import clim         Add-on/PCS       Release Level Description Import clim         Add-On OND       SAP Enterprise Extension PLM, SCM, Financials (*         EA-APPL       617       0006       SAP Enterprise Extension Defense Forces & Public Security (*         EA-FIN       617       0006       EA-FIN       (*         EA-FIN 617       0000       0027       SAP Enterprise Extension Financial Services (*       (*         EA-HR 600       0109       SAP Enterprise Extension HR       (*       (*         EA-HR CAR       600       0109       Sub component EA-HRCAR of EA-HR       (*         Status/Remarks       Image: Start       Image: Start       Image: Start       Image: Start                                                                                                    | oss tho sta     | rt button                            |                |                                                           |               |
| Add-On Installation Tool - Version 7.40/00/1         Installed Components         Add-on Installation Tool : Installed Add-ons         Installed Components         Uninstallable components         Add-on/PCS       Release         Level       Description         Add-On/PCS       Release         Level       Description         Add-On/PCS       Release         Level       Description         Add-On/PCS       Release         Level       Description         Add-On/PCS       Release         Level       Description         Add-On/PCS       Release         Add-On/PCS       Release         Add-On Assembly Kit       (*         EA-APPL       617       0006         GAT       0006       EA-FIN         EA-FIN       617       0006         EA-FINSERV       600       0027         GAP Enterprise Extension Financial Services       (*         EA-HR       600       0109         Sub component EA-HRCAR of EA-HR       (*         C       *       *         Status/Remarks       *       *         Back       Start       Cancel <td></td> <td></td> <td></td> <td>- 40/0074</td> <td></td>                                                                                                    |                 |                                      |                | - 40/0074                                                 |               |
| Add-on       Installation       Tool : Installed Add-ons         Installed Components       Uninstallable components       Import clim         Add-on/PCS       Release       Level       Description       Import clim         AOFTOOLS       500_740       0000       Add-On Assembly Kit       (*)         EA-APPL       617       0006       SAP Enterprise Extension PLM, SCM, Financials       (*)         EA-DFPS       600       0026       SAP Enterprise Extension Defense Forces & Public Security       (*)         EA-FIN       617       0006       EA-FIN       (*)       (*)         EA-FIN       617       0006       EA-FIN       (*)       (*)         EA-FINSERV       600       0026       SAP Enterprise Extension Financial Services       (*)         EA-FINSERV       600       0026       SAP Enterprise Extension Global Trade       (*)         EA-HR       600       0109       SAP Enterprise Extension HR       (*)       (*)         Status/Remarks       *       *       *       *       *         Image:       Start       Image:       Image:       Image:       Image:         Image:       Back       Start       Image:       Image:       Image:                                                                                                    | dd-On Instal    | lation Tool -                        | Versio         | n 7.40/0071                                               |               |
| Add-On Installation Tool : Installed Add-ons         Installed Components         Add-on/PCS       Release       Level Description       Import clim         Add-on/PCS       Release       Level       Description       Import clim         AAd-on/PCS       Release       Level       Description       Import clim         AAd-On/PCS       Source       Description       Add-On Assembly Kit       (************************************                                                                                                    | (H) 👔 🚺         |                                      |                |                                                           |               |
| Installed Components       Uninstallable components         Add-on/PCS       Release       Level       Description       Import clim         AOFTOOLS       500_740       0000       Add-On Assembly Kit       (*         EA-APPL       617       0006       SAP Enterprise Extension PLM, SCM, Financials       (*         EA-FIN       617       0006       EA-FIN       (*       (*         EA-FIN       617       0006       EA-FIN       (*       (*         EA-FIN       617       0006       EA-FIN       (*       (*         EA-FIN       617       0006       EA-FIN       (*       (*         EA-FIN       617       0006       EA-FIN       (*       (*         EA-FIN       617       0006       EA-FIN       (*       (*         EA-FIN 617       00026       SAP Enterprise Extension Financial Services       (*       (*         EA-GLTRADE       600       0109       SAP Enterprise Extension HR       (*       (*         EA-HR CAR       600       0109       Sub component EA-HRCAR of EA-HR       (*       *         Status/Remarks       *       *       *       *       *         & Back       Start                                                                                                    |                 | Add or                               | Thetal         | lation Tool . Installed Add-one                           |               |
| Add-on/PCS       Release       Level       Description       Import clim         AOFTOOLS       500_740       0000       Add-On Assembly Kit       ( ^         EA-APPL       617       0006       SAP Enterprise Extension PLM, SCM, Financials       ( ``         EA-DFPS       600       0026       SAP Enterprise Extension Defense Forces & Public Security       ( ``         EA-FIN       617       0006       EA-FIN       ( ``         EA-FIN 617       0006       EA-FIN       ( ``         EA-GLTRADE       600       0027       SAP Enterprise Extension Financial Services       ( ``         EA-HR       600       0026       SAP Enterprise Extension Global Trade       ( ``         EA-HR       600       0109       SAP Enterprise Extension HR       ( ``         EA-HRCAR       600       0109       Sub component EA-HRCAR of EA-HR       ( ``         Status/Remarks       I``       I``       I``       I``       I``         I``       Iterprise       Start       I``       I``       I``                                                                                                    | Installed Comme | Ada-Or                               |                | LIALION TOOL : INSLALLED ADD-ONS                          |               |
| Add-on/PCS       Release       Level       Description       Import clim         AOFTOOLS       500_740       0000       Add-On Assembly Kit       ( *         EA-APPL       617       0006       SAP Enterprise Extension PLM, SCM, Financials       ( *         EA-DFPS       600       0026       SAP Enterprise Extension Defense Forces & Public Security       ( *         EA-FIN       617       0006       EA-FIN       ( *         EA-FIN       617       0006       EA-FIN       ( *         EA-FIN       617       0006       EA-FIN       ( *         EA-FIN       617       0006       EA-FIN       ( *         EA-FINSERV       600       0027       SAP Enterprise Extension Financial Services       ( *         EA-GLTRADE       600       0026       SAP Enterprise Extension Global Trade       ( *         EA-HR       600       0109       SAP Enterprise Extension HR       ( *         EA-HRCAR       600       0109       Sub component EA-HRCAR of EA-HR       ( *         Status/Remarks       -       -       *       >                                                                                                    |                 | ients Uninsta                        | liable com     | bonents                                                   |               |
| AOFTOOLS 500_740 0000 Add-On Assembly Kit (<br>EA-APPL 617 0006 SAP Enterprise Extension PLM, SCM, Financials (<br>EA-DFPS 600 0026 SAP Enterprise Extension Defense Forces & Public Security (<br>EA-FIN 617 0006 EA-FIN (<br>EA-FINSERV 600 0027 SAP Enterprise Extension Financial Services (<br>EA-GLTRADE 600 0109 SAP Enterprise Extension Global Trade (<br>EA-HR 600 0109 SAP Enterprise Extension HR (<br>EA-HRCAR 600 0109 Sub component EA-HRCAR of EA-HR (<br>Status/Remarks (<br>Status/Remarks (<br>Status an installed Add-ons and Preconfigured systems - Choose [START] to start an installation or an upgrade (<br>Status (<br>Start (<br>Start (<br>Sta | Add-on/PCS      | Release                              | Level          | Description                                               | Import cli    |
| EA-APPL       617       0006       SAP Enterprise Extension PLM, SCM, Financials       (*         EA-DFPS       600       0026       SAP Enterprise Extension Defense Forces & Public Security       (*         EA-FIN       617       0006       EA-FIN       (*         EA-FINSERV       600       0027       SAP Enterprise Extension Financial Services       (*         EA-FINSERV       600       0026       SAP Enterprise Extension Global Trade       (*         EA-GLTRADE       600       0109       SAP Enterprise Extension HR       (*         EA-HR       600       0109       Sub component EA-HRCAR of EA-HR       (*         EA-HRCAR       600       0109       Sub component EA-HRCAR of EA-HR       (*         Status/Remarks       *       *       *       *         I*       The overview shows you the installed Add-ons and Preconfigured systems       *       *         •       *       *       *       *       *         I*       Back       I*       Start       I*       Cancel                                                                                                    | AOFTOOLS        | 500_740                              | 0000           | Add-On Assembly Kit                                       | ( ^           |
| EA-DFPS       600       0026       SAP Enterprise Extension Defense Forces & Public Security         EA-FIN       617       0006       EA-FIN       (         EA-FINSERV       600       0027       SAP Enterprise Extension Financial Services       (         EA-FINSERV       600       0026       SAP Enterprise Extension Global Trade       (         EA-HR       600       0109       SAP Enterprise Extension HR       (         EA-HR       600       0109       Sub component EA-HRCAR of EA-HR       (         Status/Remarks       •       •       •       •         Status/Remarks       •       •       •       •         Status/Remarks       •       •       •       •         Image: The overview shows you the installed Add-ons and Preconfigured systems       •       •         •       •       •       •       •         Image: Back       Image: Start       Image: Cancel       Image: Cancel       Image: Cancel                                                                                                    | EA-APPL         | 617                                  | 0006           | SAP Enterprise Extension PLM, SCM, Financials             | ( 🎽           |
| EA-FIN 617 0006 EA-FIN (   EA-FINSERV 600 0027 SAP Enterprise Extension Financial Services (   EA-GLTRADE 600 0109 SAP Enterprise Extension Global Trade (   EA-HR 600 0109 SAP Enterprise Extension HR (   EA-HRCAR 600 0109 Sub component EA-HRCAR of EA-HR (   Status/Remarks Image: Component EA-HRCAR of EA-HR ( (   Status/Remarks Image: Component EA-HRCAR of EA-HR ( (                                                                                                    | EA-DFPS         | 600                                  | 0026           | SAP Enterprise Extension Defense Forces & Public Security | (             |
| EA-FINSERV       600       0027       SAP Enterprise Extension Financial Services       (         EA-GLTRADE       600       0026       SAP Enterprise Extension Global Trade       (         EA-HR       600       0109       SAP Enterprise Extension HR       (         EA-HRCAR       600       0109       Sub component EA-HRCAR of EA-HR       (         Status/Remarks                                                                                                    | EA-FIN          | 617                                  | 0006           | EA-FIN                                                    | (             |
| EA-GLTRADE 600 0026 SAP Enterprise Extension Global Trade (   EA-HR 600 0109 SAP Enterprise Extension HR (   EA-HRCAR 600 0109 Sub component EA-HRCAR of EA-HR (   Status/Remarks                                                                                                    | EA-FINSERV      | 600                                  | 0027           | SAP Enterprise Extension Financial Services               | (             |
| EA-HR 600 0109 SAP Enterprise Extension HR   EA-HRCAR 600 0109 Sub component EA-HRCAR of EA-HR   Image: Character of the state of the state of the stat                                                                                                    | EA-GLTRADE      | 600                                  | 0026           | SAP Enterprise Extension Global Trade                     | (             |
| EA-HRCAR 600 0109 Sub component EA-HRCAR of EA-HR (~<br>Status/Remarks<br>The overview shows you the installed Add-ons and Preconfigured systems<br>- Choose [START] to start an installation or an upgrade<br>Back Start Cancel                                                                                                    | EA-HR           | 600                                  | 0109           | SAP Enterprise Extension HR                               | ( ^           |
| Status/Remarks                                                                                                    | EA-HRCAR        | 600                                  | 0109           | Sub component EA-HRCAR of EA-HR                           | (~            |
| Status/Remarks                                                                                                    |                 |                                      |                |                                                           | · · /         |
| Status/Remarks         I The overview shows you the installed Add-ons and Preconfigured systems         - Choose [START] to start an installation or an upgrade         Back       Start         Cancel                                                                                                    | CI I /D I       |                                      |                |                                                           |               |
| The overview shows you the installed Add-ons and Preconfigured systems     Choose [START] to start an installation or an upgrade     Back Start     Cancel                                                                                                    | Status/Remarks  |                                      |                |                                                           |               |
| - Choose [START] to start an installation or an upgrade                                                                                                    |                 | v snows you the in                   | istalled Add   | o-ons and Precontigured systems                           |               |
| Back Start Cancel                                                                                                    | - Choose [STAR  | <ol> <li>to start an inst</li> </ol> | tallation or   | an upgrade                                                |               |
| Back Start Cancel                                                                                                    |                 |                                      |                |                                                           |               |
| Back Start Cancel                                                                                                    |                 |                                      |                |                                                           |               |
| Back Start Cancel                                                                                                    |                 |                                      |                |                                                           |               |
|                                                                                                    | Back            |                                      | art            |                                                           | Cancel        |
|                                                                                                    | Duck            |                                      |                |                                                           | Curroot       |
|                                                                                                    |                 |                                      |                |                                                           |               |
|                                                                                                    |                 |                                      |                |                                                           |               |
|                                                                                                    |                 |                                      |                |                                                           |               |

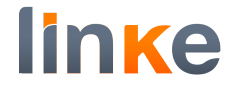

## If the add-on is not displayed on screen, you must press the load button.

Add-On Installation Tool - Version 7.40/0071

|                         | Add-On               | Installation Tool: PCS package selection       | n              |
|-------------------------|----------------------|------------------------------------------------|----------------|
| Installable PCS pac     | kages in the Syster  | n                                              |                |
| PCS                     | Release              | Description                                    | Package type 👔 |
|                         |                      | No fitting Installation Packages are available | ^              |
|                         |                      |                                                | × ×            |
|                         |                      |                                                |                |
|                         |                      |                                                |                |
|                         |                      |                                                |                |
|                         |                      |                                                |                |
|                         |                      |                                                |                |
|                         |                      |                                                | ^              |
|                         |                      |                                                | ¥              |
|                         |                      | < >                                            | < >            |
| Status/Remarks          |                      |                                                |                |
| <b>i</b> Select a packa | age from the instal  | lable PCS packages                             |                |
| - Choose [CONT          | INUE] to start the   | calculation of the installation queue          |                |
| - Choose [BACK]         | ] to go back to the  | overview of the installed Add-ons              |                |
| - Choose [LOAD          | ] to load additional | packages from the application server           |                |
| Γ                       |                      |                                                |                |
| 🗧 Back                  | 📑 Conti              | nue 😪 Load Screen 1 /                          | 4 😢 Cancel     |
| 1                       |                      |                                                |                |
|                         | <u></u>              |                                                |                |

# Press the yes button.

| Add-On Installation Tool: PCS package selection     Installable PCS packages in the System     PCS Release   Description Package type                                     |
|----------------------------------------------------------------------------------------------------|
| Add-On Installation Tool: PCS package selection         Installable PCS packages in the System         PCS       Release       Description         Package type       III |
| Installable PCS packages in the System           PCS         Release         Description         Package type         III                                                 |
| PCS Release Description Package type                                                                                                    |
|                                                                                                    |
| No fitting Installation Packages are available                                                                                                    |
| SAINT: Confirm upload                                                                                                    |
| The EPS inbox is located under the following                                                                                                    |
| path: /usr/sap/trans/EPS/in                                                                                                    |
|                                                                                                    |
| Do you want to upload OCS Packages from the EPS                                                                                                    |
| inbox?                                                                                                    |
|                                                                                                    |
|                                                                                                    |
| Status/Remarks Yes No                                                                                                    |
| i Select a package from the installable PCS packages                                                                                                    |
| - Choose [CONTINUE] to start the calculation of the installation queue                                                                                                    |
| - Choose [BACK] to go back to the overview of the installed Add-ons                                                                                                    |
| - Choose [LOAD] to load additional packages from the application server                                                                                                   |
|                                                                                                    |
|                                                                                                    |
| 🗧 Back 🕞 Continue 😪 Load Screen 1 / 4 😢 Cancel                                                                                                    |

## Once loaded the add-on, press the continue button

Add-On Installation Tool - Version 7.40/0071

| ाstallable Add-on | packages for your   | ack XML file                        |              |
|-------------------|---------------------|-------------------------------------|--------------|
| Add-On            | Release             | Description                         | Package type |
| LNKAWS            | 100_740             | LNKAWS 100_740: Add-On Installation | Installation |
|                   |                     |                                     |              |
|                   |                     |                                     |              |
|                   |                     |                                     |              |
|                   |                     |                                     |              |
|                   |                     |                                     |              |
|                   |                     |                                     |              |
|                   |                     |                                     | (            |
|                   |                     | < >                                 | < >          |
| Status/Pomarks    |                     |                                     |              |
|                   | coveral packages f  | rom the installable Add on packages |              |
|                   |                     |                                     |              |
| - Choose [CON     | Thoe start the      |                                     |              |
|                   | ) to go back to the | node of the installed Add-ons       |              |
| - Choose [LOAL    |                     |                                     |              |
|                   |                     |                                     |              |

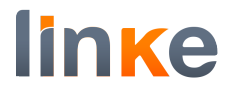

## Press the continue button.

| In                 | stallation of several Ac                    | ld-ons : S      | upport Package selectio | n     |
|--------------------|---------------------------------------------|-----------------|-------------------------|-------|
| Installation queue | Support Package selection                   |                 |                         |       |
| Software Comp.     | Target Support Package                      | Level           | Calculated Package      | Level |
| LNKAWS             |                                             | ¥               | SAPK-174COINLNKAWS      | 0000  |
| SAP_BASIS          |                                             | ×               |                         |       |
| SAP_ABA            |                                             | ¥               |                         |       |
| SAP_GWFND          |                                             | ×               |                         |       |
| SAP_UI             |                                             | ×               |                         |       |
| PI_BASIS           |                                             | ×               |                         |       |
| ST-PI              |                                             | ~               |                         |       |
| SAP_BW             |                                             | <b>~</b>        |                         |       |
| Status/Pemarks     |                                             |                 |                         |       |
| i You can extend   | the installation queue with further         | Support Packa   | Indes                   |       |
| - Choose the rea   | uired target Support Package for ea         | ch component    | .9                      |       |
| - Choose [CONTI    | NUE] to start the calculation of the        | extended insta  | llation queue           |       |
| - Choose [BACK]    | to go back to the Add-on selection          |                 |                         |       |
| - The tab nade "I  | e<br>Installation queue" displays the preli | minary installa | tion queue              |       |

## Press the continue button.

| Add-On Installatio          | on Tool - Version 7.4          | 0/0071                     |              |                   |   |
|-----------------------------|--------------------------------|----------------------------|--------------|-------------------|---|
| e H 🧃 🚺                     |                                |                            |              |                   |   |
| I                           | Installation of sever          | al Add-ons : Calcula       | ited queue   |                   |   |
| Installation queue          | Software Components            |                            |              |                   |   |
| OCS packages for imp        | ort                            |                            |              |                   |   |
| OCS Package                 | Package type                   | Software Component         | Release      | Short description |   |
| SAPK-174COINLNKAWS          | Installation                   | LNKAWS                     | 100_740      | LNKAWS 100_74( ^  | • |
|                             |                                |                            |              | ~                 | • |
|                             |                                |                            |              |                   |   |
|                             |                                |                            |              |                   |   |
|                             |                                |                            |              |                   |   |
|                             |                                |                            |              | ~                 | • |
|                             |                                |                            |              | ~                 | • |
|                             |                                |                            |              | < >               |   |
|                             |                                |                            |              |                   |   |
| Status/Remarks              |                                |                            |              |                   | _ |
| <b>i</b> The displayed pack | ages must be imported when i   | installing the Add-on      |              |                   |   |
| - You have not select       | ed any further Support Packag  | les                        |              |                   |   |
| - Choose [CONTINUE]         | ] to add Modification Adjustme | nt Transports to the queue |              |                   |   |
| - Choose [BACK] to g        | o back to the Support Package  | e selection                |              |                   |   |
| _                           |                                |                            |              |                   |   |
|                             |                                |                            |              |                   |   |
| Back                        | 🔓 Continue                     | Logs                       | Screen 3 / 6 | 😢 Cancel          |   |
|                             |                                |                            |              |                   |   |

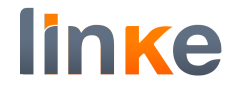

# In the displayed pop up, press yes button. Add-On Installation Tool - Version 7.40/0071

## Press continue button.

| Add-On Installati  | ion Tool - Version                           | 7.40/0071                    |                   |          |
|--------------------|----------------------------------------------|------------------------------|-------------------|----------|
| A. H. 🛐 i          |                                              |                              |                   |          |
| Installation queue | callation of seven<br>Selection of adjustmen | ral Add-ons: Add a<br>ttmsp. | djustment transpo | orts     |
|                    | ^                                            |                              |                   |          |
| Adjustment transp  | ort Check Result                             | Short Description            |                   |          |
|                    |                                              |                              |                   |          |
|                    |                                              |                              |                   |          |
|                    |                                              |                              |                   |          |
|                    |                                              |                              |                   |          |
|                    |                                              |                              |                   | ~        |
|                    |                                              |                              |                   | < >      |
| Status/Remarks     |                                              |                              |                   |          |
| 🔶 There are no Moo | dification Adjustment Tran                   | sports available             |                   |          |
| - Choose [SEARCH]  | to search for Modification                   | Adjustment Transports        |                   |          |
| - Choose [CONTINU  | JE] to import the complete                   | e queue                      |                   |          |
| - Choose [BACK] to | go back to the queue cal                     | culation                     |                   |          |
|                    |                                              |                              |                   |          |
| E Back             | Continue                                     | M Search                     | Screen 4 / 6      | 😢 Cancel |

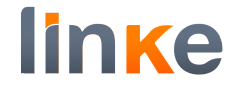

# In the displayed pop up, press the Ok button.

| Inst                                                | allation of several Add-ons : Import of the queue                                                                       | <u>.</u> |
|-----------------------------------------------------|----------------------------------------------------------------------------------------------------|----------|
| AINT: Add-on installation                           |                                                                                                    | ×        |
| The Add-On LNKA                                     | NS rel.100_740 is being installed.                                                                                      |          |
| To avoid alread<br>with Add-On Ins                  | ' known problems, read SAP Note 1843158 "Known Pro<br>/Upgr in SAP NW 7.40 AS ABAP".                                    | oblems 👻 |
| The installatio<br>the individual                   | queue is imported using the following start option                                                                      | ions for |
| Preparation:<br>Import 1:<br>Import 2:<br>Clean Up: | <ul> <li>Start in dialog</li> <li>Continue in dialog</li> <li>Continue in dialog</li> <li>Continue in dialog</li> </ul> | ~        |
|                                                     | 6-3 Note Start optio                                                                                                    | ns 🛐 😵   |
|                                                     |                                                                                                    |          |

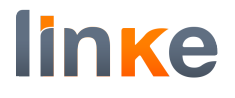

### Press finish button.

| Add-On Installation    | n Tool - Version 7.40          | 0/0071               |              |                   |
|------------------------|--------------------------------|----------------------|--------------|-------------------|
|                        |                                |                      |              |                   |
| I                      | Installation of seve           | ral Add-ons : Import | ed queue     |                   |
| Installation queue     | Software Components            |                      |              |                   |
| Imported OCS packages  | 5                              |                      |              |                   |
| OCS Package            | Package type                   | Software Component   | Release      | Short description |
| SAPK-174COINLNKAWS     | Installation                   | LNKAWS               | 100_740      | LNKAWS 100_74( ^  |
|                        |                                |                      |              | ×                 |
|                        |                                |                      |              |                   |
|                        |                                |                      |              |                   |
|                        |                                |                      |              |                   |
|                        |                                |                      |              | <b>v</b>          |
|                        | < >                            |                      |              | < >               |
|                        |                                |                      |              |                   |
| Status/Remarks         |                                |                      |              |                   |
| i The Add-on was succ  | cessfully imported with the di | splayed queue        |              |                   |
| - Choose [LOGS] to dis | play the import logs           |                      |              |                   |
| - Choose [FINISH] to c | omplete the installation       |                      |              |                   |
|                        |                                |                      |              |                   |
|                        |                                |                      |              |                   |
| E Rock                 | D Einich                       |                      | Scroop 6 / 6 | Cancol            |
|                        |                                |                      | Screen 0 / 0 | Calicei           |
|                        |                                |                      |              |                   |

In the sending the runtime analysis pop-up, you can press the display button or do not send button.

| Add-On Installation Tool - Version 7.40/0071                                                                                                    |
|----------------------------------------------------------------------------------------------------|
|                                                                                                    |
| 🔄 Sending the runtime analysis                                                                                                    |
|                                                                                                    |
| The import of the OCS queue was successfully finished!                                                                                             |
| During the import of the OCS queue, data about the import process were collected. This data can be sent to SAP with your permission.               |
| o Choose "Send" to open a feedback form with the runtime analysis data<br>in a local browser window. You can use this form to send data to<br>SAP. |
| O Choose "Display" to display the runtime analysis first and then send<br>the feedback form in a local browser window.                             |
| o Choose "Do not send" to leave this dialog without sending the runtime analysis data.                                                             |
|                                                                                                    |
| Send Bo Display OD not send                                                                                                    |
|                                                                                                    |
| Back Finish Logs Screen 6 / 6 Cancel                                                                                                    |

#### Check HTTPS service.

Ensure HTTP and HTTPS services are existing and active. Go to transaction **SMICM**.

| 🖙 🕑 List Edit                  | Goto Administration                        | Settings       | System     | Help                       |
|--------------------------------|--------------------------------------------|----------------|------------|----------------------------|
|                                | <u>T</u> race File<br>Tr <u>a</u> ce Level | ) 🖶            | <b>H H</b> | ₺ ₺ ₽ ₽ ₽ ₽ ₽              |
| ICM Monitor of S               | Parameters                                 | • 00           |            |                            |
| 🕄 🔂 💽 😪 Re                     | <u>S</u> tatistics<br><u>M</u> emory Pipes | , <del>-</del> | λ Σ        | ,⁄9 🗗 🗈 🗑 🔩 🎟 🕾 🖓 🚺 🖊 ◀  🕅 |
|                                | Host Name Buffer                           | •              |            |                            |
| ICM Status:<br>Restart After E | S <u>e</u> rvices Shift+F1                 | L              | 00         |                            |
| Trace Level (0-                | Connections                                | •              |            |                            |
| Created Worker '               | <u>R</u> elease Notes FS                   | ) / (          | ) / 500 (  | Current / Peak / Maximum ) |
| Queue Entries U                | HTTP Plug-In                               | • 2 /          | 6000 (     | Current / Peak / Maximum ) |
|                                | <u>B</u> ack F3                            | 3              |            |                            |

| ICM Monitor - Service Displa | у                 |             |               |                |               |          |
|------------------------------|-------------------|-------------|---------------|----------------|---------------|----------|
| 9 🖸 🖪 🖪 🏛 🛪 🗙                | Σ 🗶 🝸 🔁 🗴         | 🎫 🔮 🚝 🚺 🖊 ┥ |               |                |               |          |
| Active Services              |                   |             |               |                |               |          |
|                              |                   |             |               |                |               |          |
| No. Protocol                 | Service Name/Port | Host Name M | Keep Alive Pr | coc.Timeo Actv | External Bind | ACL File |

## STRUST

#### First run of /LNKAWS/AWS\_STRUST.

The system must be configured to add to STRUST in SSL client the AWS certificates.

This is automatically done with transaction /LNKAWS/AWS\_STRUST. A preparation must be done priori running /LNKAWS/AWS\_STRUST. Run transaction SM69.

If the operating system is Linux:

Create a new command:

| 0        | ~].                                | « 🗏 🔇     | 😣 😂 🖶 H H        | 1111                           | <mark>?</mark> * |            |            |           |
|----------|------------------------------------|-----------|------------------|--------------------------------|------------------|------------|------------|-----------|
| Extern   | External Operating System Commands |           |                  |                                |                  |            |            |           |
| <b>3</b> |                                    |           |                  |                                |                  |            |            |           |
| ■Type    | Command name                       | Op.system | External program | Parameters of external program | Additional Trace | Created By | Date       | Time      |
| SAP      | ARCAUTO                            | ANYOS     | arcauto          |                                | x                | SAP        | 07.08.1995 | 11:12:1 ^ |
| SAP      | BACKUP_HISTORY                     | ANYOS     | sddb6his         |                                | х                | SAP        | 08.11.1996 | 15:12:5 - |
| SAP      | BRARCHIVE                          | ANYOS     | brarchive        |                                | x                | SAP        | 02.08.1995 | 18:23:5   |
| SAP      | BRBACKUP                           | ANYOS     | brbackup         |                                | х                | SAP        | 02.08.1995 | 18:24:0   |
| SAP      | BRCONNECT                          | ANYOS     | brconnect        |                                | Х                | SAP        | 25.07.2000 | 19:07:5   |
| C+D      | DDTOOLO                            | 110/00    | 1 A A            |                                | v .              | 04D        |            | 46.07.4   |

## OpenSSL.

| Command Command Name ZOPENSSL Operating System Linux Type Create and Last Change                                                                                                    |
|----------------------------------------------------------------------------------------------------|
| Command       ZOPENSSL         Operating System       Linux         Type       Image: Command Last Change                                                                                                    |
| Command Name     ZOPENSSL       Operating System     Linux       Type     Image: Common set of the set of the |
| Operating System Linux Type Create and Last Change                                                                                                    |
| Type                                                                                                    |
| Create and Last Change                                                                                                    |
|                                                                                                    |
| Created By                                                                                                    |
| Last Changed By       00:00:00         00:00:00       00:00:00                                                                                                    |
| Definition                                                                                                    |
| Operating System Command           Openss           Parameters for Operating System Command                                                                                                    |
| Additional Parameters Allowed                                                                                                    |
| Check Module                                                                                                    |

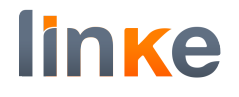

# Wget.

| Create an External Con           | nmand      |          |
|----------------------------------|------------|----------|
|                                  |            |          |
| Command                          |            |          |
| Command Name                     | ZWGET      |          |
| Operating System                 | Linux      |          |
| Туре                             |            |          |
| Create and Last Change           |            |          |
| Created By                       |            |          |
|                                  |            | 00:00:00 |
| Last Changed By                  |            |          |
|                                  |            | 00:00:00 |
| Definition                       |            |          |
| Operating System Command<br>wget |            | ]        |
| Parameters for Operating Syste   | em Command |          |
|                                  |            |          |
| Additional Parameters Allowe     | ed         |          |
| Trace                            |            |          |
| Check Module                     |            |          |

If the operating system is Windows:

1.- Configure path in the /LNKAWS/CONST table (SM30): The Low field informs the path where you want to store the openSSL and Wget executables. The data to be entered in the table are the following:

| 60       Image: Statistic statistic statistics       Image: Statistic statistic statistics         800       Image: Statistic statistics       Image: Statistic statistics |              |
|----------------------------------------------------------------------------------------------------|--------------|
| EMANDTPROGRAM_NAME FIELD_NAME COUNTER SIGN OPTIONS LOW HI                                                                                                    |              |
| 800 /INKAWS/AWS STRUST PATH 1 I FO                                                                                                    | IGH COMMENTS |
|                                                                                                    |              |
| 800 /LNKAWS/OPENSSL_FILE PATH 1 I EQ                                                                                                    |              |
| 800 /LNKAWS/WGET_FILE PATH 2 I EQ                                                                                                    |              |
|                                                                                                    |              |

#### 2.- Create a new command:

| 0       | ~]~                                | « 🗏 🔇     | 😣 🔁 H H          |                                |              |                 |            |           |
|---------|------------------------------------|-----------|------------------|--------------------------------|--------------|-----------------|------------|-----------|
| Externa | External Operating System Commands |           |                  |                                |              |                 |            |           |
|         |                                    |           |                  |                                |              |                 |            |           |
| ■ Type  | Command name                       | Op.system | External program | Parameters of external program | Additional 1 | race Created By | Date       | Time      |
| SAP     | ARCAUTO                            | ANYOS     | arcauto          |                                | х            | SAP             | 07.08.1995 | 11:12:1 ^ |
| SAP     | BACKUP_HISTORY                     | ANYOS     | sddb6his         |                                | Х            | SAP             | 08.11.1996 | 15:12:5 - |
| SAP     | BRARCHIVE                          | ANYOS     | brarchive        |                                | х            | SAP             | 02.08.1995 | 18:23:5   |
| SAP     | BRBACKUP                           | ANYOS     | brbackup         |                                | х            | SAP             | 02.08.1995 | 18:24:0   |
| SAP     | BRCONNECT                          | ANYOS     | brconnect        |                                | х            | SAP             | 25.07.2000 | 19:07:5   |

#### 3.- OpenSSL.

| External Command "ZOF                   | PENSSL" fo | r "Windows NT" |  |  |
|-----------------------------------------|------------|----------------|--|--|
| 😔 💉 🖆 👫 🗒 🛼                             |            |                |  |  |
| Command                                 |            |                |  |  |
| Command Name                            | ZOPENS     | SL             |  |  |
| Operating System Wind                   |            | s NT           |  |  |
| Type Custo                              |            | er             |  |  |
| Create and Last Change                  |            |                |  |  |
| Created By                              | 1          | LNKABAP        |  |  |
|                                         |            | 24.01.2019     |  |  |
|                                         | :          | 11:56:16       |  |  |
| Last Changed By                         | ]          | LNKABAP        |  |  |
|                                         |            | 30.01.2019     |  |  |
|                                         | :          | 14:33:45       |  |  |
| Definition                              |            |                |  |  |
| Operating System Command                |            |                |  |  |
| /LNKAWS/CONST-LOW                       |            |                |  |  |
| Parameters for Operating System         | n Command  |                |  |  |
| , , , , , , , , , , , , , , , , , , , , |            |                |  |  |
|                                         |            |                |  |  |
| Additional Parameters Allowed           |            |                |  |  |
| Trace                                   |            |                |  |  |
|                                         |            |                |  |  |
| Check Module                            |            |                |  |  |
|                                         |            |                |  |  |

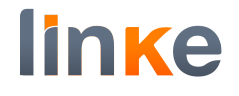

## 4.- Wget.

| External Command "ZW           | /GET" for "Windows NT" |   |
|--------------------------------|------------------------|---|
| 🕀 🖍 🛅 🐴                        |                        |   |
| Command                        |                        |   |
| Command Name                   | ZWGET                  |   |
| Operating System               | Windows NT             |   |
| Туре                           | Customer               |   |
| Create and Last Change         |                        |   |
| Created By                     | LNKABAP                |   |
|                                | 30.01.2019             |   |
|                                | 14:27:36               |   |
| Last Changed By                | LNKABAP                |   |
|                                | 30.01.2019             |   |
|                                | 14:32:58               |   |
| Definition                     |                        |   |
| Operating System Command       |                        | 7 |
| /LNKAWS/CONST-LOW + w          | get.exe                |   |
| Parameters for Operating Syste | m Command              |   |
|                                |                        |   |
|                                |                        |   |
| Additional Parameters Allowed  | 1                      |   |
|                                |                        |   |
| Check Module                   |                        |   |
|                                |                        |   |

# Once added ZOPENSSL and ZWGET to SM69, Run transaction /LNKAWS/AWS\_STRUST with these parameters:

AWS Connector. STRUST automatic maintenance for SSL certificates

| () i                                          |                              |          |
|-----------------------------------------------|------------------------------|----------|
| Parameters                                    |                              |          |
| Endpoint                                      | aws.amazon.com               | <b>*</b> |
| ✓ Remove old SSL certificates                 |                              |          |
| Remove certs, days before                     | 3                            |          |
| For initial installation only! (if SSL Client | t (Standard) does not exist) |          |
| ✓ Create SSL Client (Standard)                |                              |          |
|                                               |                              |          |
|                                               |                              |          |

#### Expect to have this result:

AWS Connector. STRUST automatic maintenance for SSL certificates

AWS Connector. STRUST automatic maintenance for SSL certificates

| Certificate  | import success | for dl.cacerts.digicert.com/DigiCertBaltimoreCA-2G2.crt.pem  |
|--------------|----------------|--------------------------------------------------------------|
| Certificate  | import success | for dl.cacerts.digicert.com/BaltimoreCyberTrustRoot.crt.pem  |
| Certificate  | import success | for www.amazontrust.com/repository/SFSRootCAG2.pem           |
| Certificate  | import success | for www.amazontrust.com/repository/AmazonRootCA1.pem         |
| Certificate  | already exists | for: www.amazontrust.com/repository/SFSRootCAG2.pem          |
| Certificate  | already exists | for: www.amazontrust.com/repository/AmazonRootCA1.pem        |
| Certificate  | import success | for aws.amazon.com                                           |
| Certificate  | already exists | for: dl.cacerts.digicert.com/BaltimoreCyberTrustRoot.crt.pem |
| Certificate  | already exists | for: dl.cacerts.digicert.com/DigiCertBaltimoreCA-2G2.crt.pem |
| Certificate  | import success | for s3-ap-northeast-1.amazonaws.com                          |
| Certificate  | import success | for s3-ap-northeast-2.amazonaws.com                          |
| Certificate  | import success | for s3-ap-south-1.amazonaws.com                              |
| Certificate  | import success | for s3-ap-southeast-1.amazonaws.com                          |
| Certificate  | import success | for s3-ap-southeast-2.amazonaws.com                          |
| Certificate  | import success | for s3-ca-central-1.amazonaws.com                            |
| Certificate  | import success | for s3.eu-central-1.amazonaws.com                            |
| Certificate  | import success | for s3-eu-west-1.amazonaws.com                               |
| Certificate  | import success | for s3-eu-west-2.amazonaws.com                               |
| Certificate  | import success | for s3-sa-east-1.amazonaws.com                               |
| Certificate  | import success | for s3.amazonaws.com                                         |
| Certificate  | import success | for s3-us-east-2.amazonaws.com                               |
| Certificate  | import success | for s3-us-west-1.amazonaws.com                               |
| Certificate  | import success | for s3-us-west-2.amazonaws.com                               |
| Certificate  | import success | for iam.amazonaws.com                                        |
| TCM restarte | be             |                                                              |

## You can check the result in transaction STRUST:

| Trust Manager: Display                                                                                                    |                                                                                                    |                                                                                                    |
|----------------------------------------------------------------------------------------------------|----------------------------------------------------------------------------------------------------|----------------------------------------------------------------------------------------------------|
| 63 🕅                                                                                                    |                                                                                                    |                                                                                                    |
| <ul> <li>System PSE</li> <li>SNC SAPCryptolib</li> <li>SSL server Standard</li> <li>SSL client SSL Client (Anonymo</li> <li>SSL client SSL Client (Anonymo</li> <li>SSL client SSL Client (Standar</li> <li>Inksap10_001_02</li> <li>sapdev01_D01_00</li> <li>SSL client Financial Services</li> <li>SSL client Financial Services</li> <li>SSL client SSL Jira connection</li> <li>SSL client SSE Web Service Se</li> <li>WS Security Standard</li> <li>WS Security Other System Encry</li> <li>WS Security Other System Encry</li> <li>WS Security Other System Encry</li> <li>SSL MIME Standard</li> <li>File</li> </ul> | SSL client SSL Client (Standa<br>Own Certificate<br>Subject<br>Certificate List                                                                      | r<br><u>CN=IDE SSL client SSL Client (Standard), OU=I0020760607, OU=SAP Web AS, O=SAP T</u><br>(Self-Signed)<br>Subject                                                                                                    |
|                                                                                                    | E Veri. PSE                                                                                                    | CN=Amazon Root CA 1, O=Amazon, C=US       I         CN=Baltimore CyberTrust Root, OU=CyberTrust, O=Baltimore, C=IE       I         CN=Starfield Services Root Certificate Authority - G2, O="Starfield Technologies, In       •         CN=DigiCert Baltimore CA-2 G2, OU=www.digicert.com, O=DigiCert Inc, C=US       • |
| SSF E-Learning                                                                                                    | Certificate                                                                                                    |                                                                                                    |
| SEF SAML2 Service Provider - E<br>SEF SAML2 Service Provider - S<br>*1 SSF Logon Ticket                                                                                                    | Subject<br>Subject (Alt.)<br>Issuer<br>Serial Number (Hex.)<br>Serial Number (Dec.)<br>Valid From<br>Algorithm<br>Check Sum (MD5)<br>Checksum (SHA1) | to<br>Key Length                                                                                                    |

## Programming job /LNKAWS/AWS\_STRUST.

AWS certificates can be invalidated or can be expired.

If this happens, new certificate(s) must be installed in STRUST to ensure AWS Connector can run properly.

The program /LNKAWS/AWS\_STRUST will take care of it.

We recommend programming a job /LNKAWS/AWS\_STRUST on a daily basis. To do so, go to transaction SM36:

| Define Backgrou | nd Job    |                 |             |                  |               |
|-----------------|-----------|-----------------|-------------|------------------|---------------|
| Start condition | 🗳 Step    | 🖍 Job selection | Ca Own jobs | 🇯 Job wizard     | Standard jobs |
| General Data    |           |                 | _           |                  |               |
| Job Name        | /LNKAWS/L | NKAWS_STRUST    |             |                  |               |
| Job Class       | С         |                 |             |                  |               |
| Status          | Scheduled |                 |             |                  |               |
| Exec. Target    |           |                 | Spoo        | I List Recipient |               |
| Job Start       |           |                 | Job Frequer | ιcy              |               |

## Autor: Linke – Gerard Lagalina Revisión: v1.0

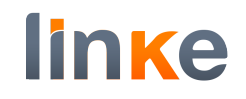

| Define Backgrour       | nd Job        |                   |                |              |                  |               |
|------------------------|---------------|-------------------|----------------|--------------|------------------|---------------|
| Start condition        | 🗳 Step        | 🖍 Job select      | ion <b>🔽</b> O | wn jobs 🛛 🎾  | Job wizard       | Standard jobs |
| Create Step 1          |               |                   |                |              |                  | ×             |
|                        |               |                   |                |              |                  |               |
| User                   | LNKABAP       |                   |                |              |                  |               |
| Program values         |               |                   |                |              |                  |               |
| ABAP pro               | ogram         | Extern            | al command     | E            | xternal progra   | m             |
| ABAP program           |               |                   |                |              |                  |               |
| Name                   | /LNKAWS/A     | WS_STRUST         |                |              |                  |               |
| Variant                |               |                   |                |              |                  |               |
| Language               | EN            |                   |                |              |                  |               |
|                        |               |                   |                |              |                  |               |
| External command (co   | mmand pre-def | ined by system ac | lministrator)  |              |                  |               |
| Name                   |               |                   |                |              |                  |               |
| Parameters             |               |                   |                |              |                  |               |
| Operating sys.         |               |                   |                |              |                  |               |
| Target server          |               |                   |                |              |                  |               |
|                        |               |                   |                |              |                  |               |
| External program (dire | ct command in | out bv svstem adn | ninistrator)   |              |                  |               |
| Name                   |               |                   |                |              |                  |               |
| Parameter              |               |                   |                |              |                  |               |
| Target host            |               |                   |                |              |                  |               |
|                        |               |                   |                |              |                  |               |
|                        |               |                   |                | _            |                  |               |
|                        |               |                   | 💽 Ch           | eck          | 🖶 Print specific | ations 😢      |
|                        |               |                   |                |              |                  |               |
|                        |               |                   |                |              |                  |               |
|                        | <b>~ ~</b>    |                   | 🕴 🖶 🚺          | 14 🛍 🗋       | 🖡 🎝 🍹            | 🐳 😯 🗖         |
| Step List Overvie      | ew            |                   |                |              |                  |               |
| 1 🖍 🔝 68               | ) <u> </u>    | pool 🏛            | • • •          |              |                  |               |
|                        | ,             |                   |                |              |                  |               |
| No. Program name       | e/command     | Prog. type        | Spool lis      | t Parameter: | sUser            | Lang.         |
| 1 /LNKAWS/AWS          | STRUST        | ABAP              |                |              | LNKABAP          | EN            |

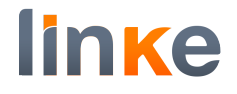

| Define Backgroun | nd Job      |                 |                |                   |               |
|------------------|-------------|-----------------|----------------|-------------------|---------------|
| Start condition  | 🗳 Step      | ▲ Job selection | Can Jobs       | 🇯 Job wizard      | Standard jobs |
| General Data     |             |                 |                |                   |               |
| Job Name         | /LNKAWS/L   | NKAWS_STRUST    |                |                   |               |
| Job Class        | С           |                 |                |                   |               |
| Status           | Scheduled   |                 |                |                   |               |
| Exec. Target     |             |                 | Spool          | List Recipient    |               |
|                  |             |                 |                |                   |               |
| Joh Start        |             |                 | Job Froguen    | 24                |               |
| JOD SLAT         |             |                 | Job Frequen    | cy                |               |
|                  |             |                 |                |                   |               |
|                  |             |                 |                |                   |               |
|                  |             |                 |                |                   |               |
|                  |             |                 |                |                   |               |
|                  |             |                 |                |                   |               |
|                  |             |                 |                |                   |               |
|                  |             |                 |                |                   |               |
|                  |             |                 |                |                   |               |
| Job Steps        |             |                 |                |                   |               |
| 1 Step(s) succe  | ssfully de  | fined           |                |                   |               |
|                  |             |                 |                |                   |               |
|                  |             |                 |                |                   |               |
| Define Backgroun | d Job       |                 |                |                   |               |
|                  | Chan        | · Job colection |                |                   | Ctandard jaka |
| Start condition  | ⇒ Step      | ▲ Job selection |                | Sod Wizard        | Standard jobs |
| Start Time       |             |                 |                |                   | ×             |
| _                |             |                 |                |                   |               |
| Immediate        | Date/Time   | After Joh       | After Event    | At Operation Mode |               |
| Inmediate        | Date/ fille | Aitel Job       | Alter Lvent    | At Operation Mode |               |
| Date/Time        |             |                 |                |                   |               |
|                  |             |                 |                |                   |               |
|                  |             |                 |                |                   |               |
|                  |             |                 |                |                   |               |
|                  |             |                 |                |                   |               |
|                  |             |                 |                |                   |               |
| After Job        |             |                 | At Operation M | ode               |               |
|                  |             |                 |                |                   |               |
|                  |             |                 |                |                   |               |
|                  |             |                 |                |                   |               |
|                  |             |                 |                |                   |               |
| After Event      |             |                 |                |                   |               |
|                  |             |                 |                |                   |               |
|                  |             |                 |                |                   |               |
|                  |             |                 |                |                   |               |
|                  |             |                 |                |                   |               |
|                  |             |                 |                |                   |               |
|                  |             |                 |                |                   |               |
|                  |             |                 |                | Check             |               |
|                  |             |                 |                | Check             | <b>a</b>      |
|                  |             |                 |                |                   |               |

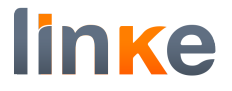

Inform the next day and the time you wish this job to run (the job takes a few seconds to execute, light workload).

| Start condition | 🗳 Step    | 📩 Job selection | 🔽 Own jobs  | 🇯 Job wizard     | Standard jobs |
|-----------------|-----------|-----------------|-------------|------------------|---------------|
| Start Time      |           |                 |             |                  | ×             |
| Immediate       | Date/Time | After Job       | After Event | At Operation Mod | e             |
| Date/Time       |           |                 |             |                  |               |
| Scheduled Start | Dat       | e 18.01.2019    | Time        | 09:00:00         |               |
| No Start After  | Dat       | e               | Time        |                  |               |
|                 |           |                 |             |                  |               |
| lfter Joh       |           |                 | At Operatio | n Mode           |               |
|                 |           |                 |             | Thous            |               |
|                 |           |                 |             |                  |               |
|                 |           |                 |             |                  |               |
| After Event     |           |                 |             |                  |               |
|                 |           |                 |             |                  |               |
|                 |           |                 |             |                  |               |
|                 |           |                 |             |                  |               |
| Periodic Job    |           |                 |             |                  |               |
|                 |           |                 |             |                  |               |
|                 |           |                 |             |                  |               |

## Choose daily period

| e | r Period Values |  |
|---|-----------------|--|
|   |                 |  |
| _ | Hourly          |  |
|   | Daily           |  |
| - | Weekly          |  |
|   | Monthly         |  |
|   | Other period    |  |
|   |                 |  |
|   |                 |  |
|   | 🕜 Check 🛛 🔚 😣   |  |

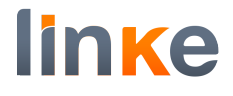

#### Save

| Er Start Time                                                                     |
|-----------------------------------------------------------------------------------|
| Immediate Date/Time After Job After Event At Operation Mode                       |
| Deta /Time                                                                        |
| Scheduled Start Date 22.02.2019 Time 09:00:00                                     |
| No Start After Date Date Time                                                     |
| After Job At Operation Mode                                                       |
| After Event                                                                       |
| ✓ Periodic Job                                                                    |
|                                                                                   |
| And save                                                                          |
| 🛇 🔤 🗔 🖓 🖓 😓 🚷 🖶 🖬 👫 🎝 🖓 💭 🜄 🖓 😵                                                   |
| Define Background Job                                                             |
| 🏴 Start condition 🛛 🚓 Step 🛛 🖍 Job selection 🔽 Own jobs 🎾 Job wizard Standard job |
| General Data                                                                      |
| Job Name /LNKAWS/LNKAWS STRUST                                                    |
| Job Class C                                                                       |
| Status Scheduled                                                                  |
| Exec. Target Spool List Recipient                                                 |
|                                                                                   |
| Job Start Job Frequency                                                           |
| Planned Start     Daily       Date     22.02.2019     Time     09:00:00           |
|                                                                                   |
|                                                                                   |
|                                                                                   |
| Job Steps                                                                         |
| 1 Step(s) successfully defined                                                    |
|                                                                                   |
| Job /LNKAWS/LNKAWS STRUST saved with status: Released                             |

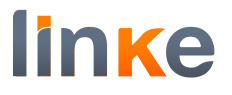

#### SICF, service awsconnector\_s3

Run transaction /N/LNKAWS/SICF.

With this transaction, the SICF service awsconnector\_s3 will be created and optionally the user for the service.

A selection screen will appear with a 3 options radio button.

# **User proposal.** The proposed user is LNKAWSICFUSE. This user will be automatically created.

| Creation of SICF node with serv                         | ice awsconnector_s3         |
|---------------------------------------------------------|-----------------------------|
| $\bigoplus$                                             |                             |
| Parameters                                              |                             |
| <ul> <li>User proposal</li> </ul>                       |                             |
| $\bigcirc$ I specify the user (will be automatically cr | eated if it does not exist) |
| I have Central User Administration                      |                             |
| User Name                                               | LNKAWSICFUSE                |
| Password                                                |                             |
|                                                         |                             |
|                                                         |                             |

**I specify the user.** The Username and password fields open. Specify user and password. It the user does not exist, it will be created automatically.

| ₽                                                                           |                                                          |       |
|-----------------------------------------------------------------------------|----------------------------------------------------------|-------|
| Parameters                                                                  |                                                          |       |
| O User proposal<br>I specify the user (will be<br>I have Central User Admir | automatically created if it does not exist)<br>istration | ]     |
| User Name                                                                   |                                                          |       |
|                                                                             | ******                                                   | * * * |

I have Central User Administrator. The Username and password fields open. Specify user and password. The user must exist.

Creation of SICF node with service awsconnector\_s3

| Ð                                          |                                           |   |
|--------------------------------------------|-------------------------------------------|---|
| Parameters                                 |                                           |   |
| OUser proposal                             |                                           |   |
| $\bigcirc$ I specify the user (will be aut | romatically created if it does not exist) |   |
| ⊙I have Central User Administr             | ration                                    | 7 |
| User Name                                  |                                           | - |
| Password                                   | *****                                     |   |
|                                            |                                           |   |

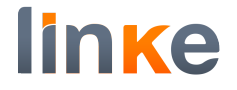

Choose your option. In our case we show it with "User proposal". Execute.

Creation of SICF node with service awsconnector\_s3

| ¢                                  |                                         |  |
|------------------------------------|-----------------------------------------|--|
| Parameters                         |                                         |  |
| User proposal                      |                                         |  |
| ◯ I specify the user (will be auto | matically created if it does not exist) |  |
| O I have Central User Administra   | ation                                   |  |
| User Name                          | LNKAWSICFUSE                            |  |
| Password                           |                                         |  |
|                                    |                                         |  |

#### A list shows the configuration result.

| Creation of SICF node with service awsconnector_s3 |
|----------------------------------------------------|
|                                                    |
| Creation of SICF node with service awsconnector_s3 |
| User LNKAWSICFUSE created                          |
| SICF node awsconnector_s3 activated                |
|                                                    |
|                                                    |

## **Authorizations details**

This is just to document what authorizations are given to the SICF user. The user for the service must have authorization for the object S\_RFC\_ADM with these values:

| Maintain Aut                                                                                                    | horization                                             |                                                |                                                  |                                                   |                                         |            |            |
|----------------------------------------------------------------------------------------------------|--------------------------------------------------------|------------------------------------------------|--------------------------------------------------|---------------------------------------------------|-----------------------------------------|------------|------------|
| 🥕 Maintain                                                                                                    | values                                                 | Field docu                                     | umentatior                                       | ı                                                 |                                         |            |            |
| Class:<br>Object:<br>Authorization:<br>Change<br>Status                                                                                                    | AAAB<br>S_RFC_ADM<br>/LNKAWS/AUTH<br>IDADMIN<br>Active | Text:<br>Text:<br>Text:<br>01.02.2019<br>Saved | Administr<br>Cross-app<br>AWS Coni<br>9 11:39:37 | ation for RFC<br>Ilication Autho<br>nector. Autho | Destination<br>orization Ob<br>rization | jects      |            |
| × ~ H =                                                                                                    | 4 📰 4                                                  |                                                |                                                  |                                                   |                                         |            |            |
| Field Text                                                                                                    |                                                        |                                                | Field name                                       | From (New)                                        | To (New)                                | From(Act.) | To (Actv.) |
| ✓ I Activity                                                                                                    |                                                        |                                                | ACTVT                                            | 03                                                |                                         | 03         |            |
| ✓ Internet Comr                                                                                                    | nunication Framewo                                     | ork Values                                     | ICF_VALUE                                        |                                                   |                                         |            |            |
| <ul> <li>Logical Destination</li> <li>Image: Image of the second second</li></ul> | ation (Specified in F                                  | unction Call)                                  | RFCDEST                                          | LNKAWS*                                           | LNKAWS*                                 | LNKAWS*    | LNKAWS*    |
| YIE Type of Entry IE                                                                                                    | in RFCDES                                              |                                                | RFCTYPE                                          | G                                                 |                                         | G          |            |
|                                                                                                    |                                                        |                                                |                                                  |                                                   |                                         |            |            |

This is done in the profile /LNKAWS/SICF, which is automatically added to the service user.

In some cases we have realized that the profile is not created on an automatic way, so we have created it manually. In order to do this we follow next steps:

First go to TCODE SU02 to create the profile /LNKAWS/SICF.

| Generate Work Area 🚺 Information                                       |
|------------------------------------------------------------------------|
|                                                                        |
| Important note                                                         |
| Do not use this transaction any longer for profile and                 |
| user administration. Use the Profile Generator instead.                |
| The Profile Generator makes it much easier to allocate authorizations. |
| However, if you do not wish to use the Profile Generator,              |
| you can still use this transaction.                                    |
| 🕀 To Profile Generator                                                 |
| Manually edit authorization profiles                                   |
| Profile /LNKAWS/SICF Q                                                 |
| Version                                                                |
| Active only                                                            |
| Maintained only                                                        |
|                                                                        |
| Create work area for profiles                                          |
|                                                                        |
| Profile List                                                           |
| 🛅 🖍 🖮 🎢 🗋 Documentation 🛛 🖷 Single transport 🛼                         |
| Profile name Type Version Text                                         |
|                                                                        |
|                                                                        |

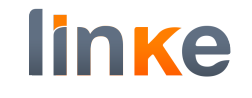

| Profile Lis     | st               |                    |                        |               |           |      |   |
|-----------------|------------------|--------------------|------------------------|---------------|-----------|------|---|
| <b>D</b>        | 🨕 🖬 🕞            | Documentation      | n 📫 🗖 Sin              | ale transport |           |      |   |
| Drofilo namo Tu |                  | Documentation      |                        | gie d'anopore | 0-0       |      |   |
| FIONE Name I    | pe version rext  |                    |                        |               |           |      |   |
|                 |                  |                    |                        |               |           |      |   |
|                 |                  |                    |                        |               |           |      |   |
|                 |                  |                    |                        |               |           |      |   |
|                 |                  |                    |                        |               |           |      |   |
|                 |                  |                    |                        |               |           |      |   |
|                 |                  |                    |                        |               |           |      |   |
|                 |                  |                    |                        |               |           |      |   |
|                 |                  |                    |                        |               |           |      |   |
| 📴 Create Ne     | w Profile        |                    |                        |               |           | ×    |   |
|                 |                  |                    |                        |               |           |      |   |
|                 |                  |                    |                        |               |           |      | _ |
| Profile         |                  | /LNKAWS/SICF       |                        |               |           |      |   |
| Text            |                  | AWS Connector. Aut | horitzation profile fo | r S4          |           |      |   |
|                 |                  | ProfType           |                        |               |           |      |   |
|                 |                  | Single profile     |                        |               |           |      |   |
|                 |                  | Composite Profile  |                        |               |           |      |   |
|                 |                  |                    |                        |               |           |      |   |
|                 |                  |                    |                        |               |           |      |   |
|                 |                  |                    |                        |               |           |      |   |
| Maintain        | Profile          |                    |                        |               |           |      |   |
| i 🔑 📑 Ado       | authorization    | 🗧 🔁 Add object     |                        |               |           |      |   |
| Profile         |                  | /LNKAWS/SICF       |                        |               |           |      |   |
| Texts in User I | Master           | Single profile     |                        |               |           |      |   |
| Text            |                  | AWS Connector. Au  | thoritzation profile f | or S4         |           |      | ] |
| Changed By      |                  |                    |                        |               |           |      | _ |
| Modification da | ite              |                    | Modification time      |               | 00:00:00  |      |   |
| Status          |                  | New                | Saved/unsaved          |               | Not saved |      |   |
| Consisting of   | Authorizations   |                    |                        |               |           |      |   |
| Consisting of   | Authonizations   |                    | Tabix for User Mas     | +             | 1 /       |      |   |
| Consisting o    | f Authorizations |                    |                        |               |           |      |   |
| Object          | Text             |                    |                        |               | Authoriza | tion |   |
|                 |                  |                    |                        |               |           | ^    |   |
|                 |                  |                    |                        |               |           | ~    |   |
|                 |                  |                    |                        |               |           |      |   |
|                 |                  |                    |                        |               |           |      |   |
|                 |                  |                    |                        |               |           |      |   |
|                 |                  |                    |                        |               |           |      |   |
|                 |                  |                    |                        |               |           |      |   |
|                 |                  |                    |                        |               |           |      |   |
|                 |                  |                    |                        |               |           | ~    |   |
|                 |                  |                    |                        |               |           | ~    |   |
| <>              |                  |                    |                        |               |           | < >  |   |
|                 |                  |                    |                        |               |           |      |   |
|                 |                  |                    |                        |               |           |      |   |

## Add the Object S\_RFC\_ADM with authorization /LNKAWS/AUTH

| Maintain P        | rofile            |                   |                              |        |              |     |         |
|-------------------|-------------------|-------------------|------------------------------|--------|--------------|-----|---------|
| in 🕂 🖥 🕹 🕹        | authorization     | 🔁 Add object      | t 📑 🔁                        |        |              |     |         |
| Profile           |                   | /LNKAWS/SICF      |                              |        |              |     |         |
| Texts in User Ma  | aster             | Single profile    |                              |        |              |     |         |
| Text              |                   | AWS Connector. Au | uthoritzation profile for S4 |        |              |     |         |
| Changed By        |                   | IDADMIN           |                              |        |              |     |         |
| Modification date | Э                 | 22.02.2019        | Modification time            | 11:36: | 27           |     |         |
| Status            |                   | Active            | Saved/unsaved                | Saved  |              |     |         |
| Consisting of A   | uthorizations     |                   |                              |        |              |     |         |
|                   |                   |                   | Tabix for User Mast.         | 1      | / 1          |     |         |
| Consisting of     | Authorizations    |                   |                              |        |              |     |         |
| Object            | Text              |                   |                              | A      | uthorization |     |         |
| S_RFC_ADM         | Administration fo | r RFC Destination |                              | /:     | LNKAWS/AU    | ΓΗ  | < > < > |
| < >               |                   |                   |                              |        |              | < > |         |
|                   |                   |                   |                              |        |              |     |         |

## As /LNKAWS/AUTH does not exist yet, double click on it to create

| 🔄 Authoriza                                                | ation Text                                              |                              |                                          |                                            |                            |           |                        | > | < |
|------------------------------------------------------------|---------------------------------------------------------|------------------------------|------------------------------------------|--------------------------------------------|----------------------------|-----------|------------------------|---|---|
| Text                                                       |                                                         | Α                            | WS Conn                                  | ector. Auth                                | oritzatio                  | n         |                        |   |   |
| $\langle \rangle$                                          |                                                         |                              |                                          |                                            |                            |           |                        | ¢ | > |
| Maintain Aut                                               | horization                                              |                              |                                          |                                            |                            |           |                        |   |   |
| 🥕 Maintair                                                 | n values                                                | Field doc                    | umentatior                               | ı                                          |                            |           |                        |   |   |
| Class:<br>Object:<br>Authorization:                        | AAAB<br>S_RFC_ADM<br>/LNKAWS/AUT2                       | Text:<br>Text:<br>Text:      | Administra<br>Cross-app<br>Authoritza    | ation for RFC I<br>lication Autho<br>ation | Destination<br>rization Ob | jects     |                        |   |   |
| Eield Text                                                 | ▲ Ⅲ ▲                                                   |                              | Field name                               | From (New)                                 | To (New)                   | From(Act) | $T_{0}(\Lambda_{chy})$ |   |   |
| Activity     Activity     Logical Destin     Type of Entry | munication Framew<br>ation (Specified in F<br>in RFCDES | ork Values<br>Function Call) | ACTVT<br>ICF_VALUE<br>RFCDEST<br>RFCTYPE | rion (New)                                 | 10 (New)                   | TOM(Act.) | 10 (ALLV.)             |   |   |

#### Click on button

Maintain values ...

#### Include the needed values

| Main                        | tain Aut               | horization                        |                         |                                   |                                                   |                             |            |            |
|-----------------------------|------------------------|-----------------------------------|-------------------------|-----------------------------------|---------------------------------------------------|-----------------------------|------------|------------|
| <b>*</b>                    | Maintain               | values                            | Field doc               | umentatior                        | ı                                                 |                             |            |            |
| Class<br>Objec<br>Autho     | :<br>ct:<br>orization: | AAAB<br>S_RFC_ADM<br>/LNKAWS/AUTH | Text:<br>Text:<br>Text: | Administr<br>Cross-app<br>AWS Con | ation for RFC<br>blication Autho<br>nector. Autho | Destination<br>orization Ob | jects      |            |
| ≥≈                          |                        | . == .                            |                         |                                   |                                                   |                             |            |            |
| Field T                     | ext                    |                                   |                         | Field name                        | From (New)                                        | To (New)                    | From(Act.) | To (Actv.) |
| 🖌 📥 Ac                      | tivity                 |                                   |                         | ACTVT                             |                                                   |                             |            |            |
| - 🖹                         |                        |                                   |                         |                                   | 03                                                |                             | 11         |            |
| • 💼 In                      | ternet Comr            | nunication Framewo                | ork Values              | ICF_VALUE                         |                                                   |                             |            | • •        |
| • 🔁 Lo                      | ogical Destina         | ation (Specified in F             | unction Call)           | RFCDEST                           | LNKAWS*                                           | LNKAWS*                     | LNKAWS*    | LNKAWS*    |
| ~ <mark>'⊡</mark> Ty<br>• 🖹 | /pe of Entry           | in RFCDES                         |                         | RFCTYPE                           | G                                                 |                             | G          |            |

#### Save and Activate

### Go to SU01 and add the profile created to the user manually

| Maintain   | Users         |          |              |                  |              |          |        |                 |           |   |
|------------|---------------|----------|--------------|------------------|--------------|----------|--------|-----------------|-----------|---|
| 🤣 🚰        |               |          |              |                  |              |          |        |                 |           |   |
| User       |               | LNKAWSI  | CFUSE        |                  |              |          |        |                 |           |   |
| Changed By |               | IDADMIN  | 22.0         | 02.2019 11:      | :12:28       | Status   |        | Revised         |           |   |
| Address    | Logon Dat     | a SNC    | Defaults     | Parameters       | Roles        | Profiles | Groups | Personalization | Lic. Data | ] |
| Assigned A | Authorization | Profiles | 1 🖥 🖽        | <b>E</b> .       |              |          |        |                 |           |   |
|            |               | Type T   | ext          | A                | and the feat | 64       |        |                 |           |   |
| /LINKAVVS/ | SICF          | • A      | ws Connector | . Authoritzation | profile for  | 54       |        |                 |           |   |
|            |               |          |              |                  |              |          |        |                 |           |   |
|            |               |          |              |                  |              |          |        |                 |           |   |
|            |               |          |              |                  |              |          |        |                 |           |   |
|            |               |          |              |                  |              |          |        |                 |           |   |
|            |               |          |              |                  |              |          |        |                 |           |   |
|            |               |          |              |                  |              |          |        |                 |           |   |
|            |               |          |              |                  |              |          |        |                 |           |   |
|            |               |          |              |                  |              |          |        |                 |           |   |
|            |               |          |              |                  |              |          |        |                 |           |   |
|            |               |          |              |                  |              |          |        |                 |           |   |
|            |               |          |              |                  |              |          |        |                 |           |   |

#### Actions to do in AWS Connector Manager

#### Run transaction /N/LNKAWS/S4MANAGER

☞ AWS Connector × 📑

| AWS Connector                                                                                                    |             |                              |                      | linke |
|----------------------------------------------------------------------------------------------------|-------------|------------------------------|----------------------|-------|
| Documentation                                                                                                    |             |                              |                      |       |
| System Status Credentials Buckets management                                                                                                    | Bucket size | Archiving objects management | Attachments config L | ogs   |
| Step           HTTP service exists and is active           HTTPS service exists and is active           Command ZOPENSSL has been created           /LNKAWS/LNKAWS_STRUST job is scheduled | Status      |                              |                      |       |
| AWSCONNECTOR_S3 service exists in SICF                                                                                                    | <b>v</b>    |                              |                      |       |

**Note:** In case Service cannot be reached when running transaction /N/LNKAWS/S4MANAGER:

#### Service cannot be reached

#### What has happened?

URL call was terminated because the corresponding service is not available.

Note The termination occurred in system with error code 403 and for the reason Forbidden.

#### What can I do?

Please select a valid URL.

HTTP 403 - Forbidden Your SAP Internet Communication Framework Team

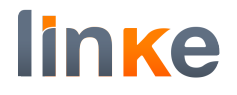

# Go to SICF and activate the service in sap/bc/webdynpro/lnkaws/wd\_rocketsteam\_s3:

| Maintain service           |                                      |                                    |
|----------------------------|--------------------------------------|------------------------------------|
| Create Host/Service        | e 🤌 🛅 🛐 🚺 🕈 External Ali             | ases 🛛 🧚 🏴 System Monitor Active 📲 |
| Filter Details             |                                      |                                    |
| Virtual Host               | Service Path                         |                                    |
| ServiceName                |                                      |                                    |
| Description                |                                      |                                    |
| Lang.                      | EN English V Ref.Service:            |                                    |
| Y Apply                    | ኛ Reset 📫 Fine-Tune                  |                                    |
|                            |                                      |                                    |
| Virtuelle Hosts / Services | Documentation                        | Referenz Service                   |
|                            | UI Extension                         |                                    |
| > Tui2suite                | ui2suite ICE services                |                                    |
| • 🕤 ui5 demokit            | SAPUI5 demokit                       |                                    |
| > 🕤 ui5_ui5                | SAPUI5 Application Handler SAPUI5 A  | pplication c                       |
| > 🕤 vmc_test               | VMC Test                             |                                    |
| • 🕥 wappush                | Handler for WAP PUSH                 |                                    |
| > 🕥 wdisp                  | SAP Web Dispatcher                   |                                    |
| • 🕥 wdvd                   | HTTP Service View Designer           |                                    |
| • 😭 wd_trace_tool          | WebDynpro TraceTool                  |                                    |
| • 😭 webapp                 | WEBAPP REDIRECT HANDLER              |                                    |
| 🜱 😭 webdynpro              | Web Dynpro (WD) Runtime              |                                    |
| > 😭 1wda                   | Namespace                            |                                    |
| > 🕥 bcv                    | Namespace                            |                                    |
| > 😭 bev2                   | Namespace                            |                                    |
| > 😭 bobf                   | Namespace                            |                                    |
| > 😭 bofu                   | Namespace                            |                                    |
| > 😭 cbad                   | Namespace                            |                                    |
| > 😭 ipro                   | NAMESPACE IPRO                       |                                    |
| ≥ <b>(</b> ) j7l           | Namespace                            |                                    |
| > т кук                    | Namespace                            | -                                  |
|                            | Namespace                            |                                    |
|                            | AAS AWS Connector. License UI        |                                    |
|                            | Namespace                            |                                    |
| > m pinu                   |                                      |                                    |
| > SPE                      | Wed Dynpro Applications for Consolid | lator Portal                       |
| > srmerp                   | Namespace                            |                                    |
| > Tui2                     | Namespace                            |                                    |
| > webflow                  | WebFlow                              |                                    |
| < >                        | < >                                  |                                    |

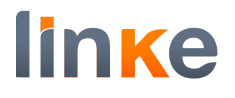

## **Credentials.**

# In Credentials tab add your credentials

| WS Connect       | tor       |                    |             |                              |           |              |      | × |
|------------------|-----------|--------------------|-------------|------------------------------|-----------|--------------|------|---|
| ocumentation     |           |                    |             |                              |           |              |      |   |
| System Status Cr | edentials | Buckets management | Bucket size | Archiving objects management | Attachmer | nts config   | Logs |   |
| User Name        |           | AWS Account ID     | Access Key  | Secr.Acc.Key                 |           | Check result |      |   |
|                  |           |                    |             |                              |           |              |      |   |
|                  |           |                    |             |                              |           |              |      |   |
|                  |           |                    |             |                              |           |              |      |   |
|                  |           |                    |             |                              |           |              |      |   |
|                  |           |                    |             |                              |           |              |      |   |
|                  |           |                    |             |                              | - 11      |              |      |   |

#### Press Check to check the credentials

| AWS    | S Connector          |                   |                  |                              |                         |
|--------|----------------------|-------------------|------------------|------------------------------|-------------------------|
| Docum  | entation             |                   |                  |                              |                         |
| System | n Status Credentials | Buckets managemer | nt Bucket size   | Archiving objects management | Attachments config Logs |
|        | User Name            | AWS Account ID    | Access Key       | Sect Acc Key                 | Check result            |
|        | AWSConnector         | 770430631492      | •••••••••••••••• | •••••                        | •••••• 🖌                |
|        |                      |                   |                  |                              |                         |
|        |                      |                   |                  |                              |                         |
|        |                      |                   |                  |                              |                         |
|        |                      |                   |                  |                              |                         |
|        | 🛃 Add 🧷 Edit         | Delete            |                  | Discard changes              | Check                   |
|        |                      |                   |                  |                              |                         |

Proceed with Buckets Management tab, and Attachments config.

#### Create bucket.

In Buckets Management create a bucket. Mind the bucket prefix. Once created press Check. Check result should be okay.

| System Status Credentials Buckets management Bucket size Archiving objects management Attachments config | 000    |                       |            |
|----------------------------------------------------------------------------------------------------|--------|-----------------------|------------|
| System Status Credentials Buckets management Bucket size Archiving objects management Attachments config | 0.00   |                       |            |
|                                                                                                    | Jugs   |                       |            |
| Bucket User Name Region Content Rep. Buckt Lifecycle Client Encrypt Serv.Encry                           | pt Zip | ip Che                | eck result |
| A sflight AWSConnector EU (Ireland) RB 0                                                                 |        | <ul> <li>✓</li> </ul> |            |
| zztestd01 AWSConnector EU (Ireland) RA 0                                                                 |        | · ·                   |            |

Look at the Content Rep created (this will usually be RA, but may be another in case RA is already existing). This will be used to check the content server. #### Check the content server.

Run transaction OAC0 and display content server (in this case RA)

Display Content Repositories: Overview

| 🤣 🕄 🗅 🗈 🛼 前 [           |             | 4 <del>7</del> -     |         |                                                |
|-------------------------|-------------|----------------------|---------|------------------------------------------------|
| Content Repository      |             |                      |         |                                                |
| Content Repository      | Document Ar | Storage type         | Version | Description                                    |
| LLS_COR_DOC_REP         | /SAPSLL/CO  | SAP System Databas.  | 0046    | Document Repository on DB Basis                |
| LXE_TTX                 | LXE_LTTX    | SAP System Databas   | 0046    | LXE: Repository for TTX Files                  |
| MA                      | ARCHLINK    | SAP System Databas   | 0046    | ma                                             |
| MIME                    | MIME        | SAP System Databas.  | 0045    | MIME Object Storage                            |
| NOTES_RUIBB             |             | SAP System Databas   | 0046    |                                                |
| NWECM_PL_DB_REPOSITORY  | NWECM_PLDB  | SAP System Databas.  | 0046    |                                                |
| QMM_STRUCT              | QM_MANUAL   | Structure storage sy | 0045    | Structure repository for QM                    |
| RA                      |             | HTTP content server  | 0045    | AWS Connector. Content server AWS S3           |
| RB                      |             | HTTP content server  | 0045    | AWS Connector. Content server AWS S3           |
| RC                      |             | HTTP content server  | 0045    | RocketSteam. Content server AWS S3             |
| REISCN01                | SRM         | SAP System Databas.  | 0045    | DB Storage for Customer Content                |
| REISRO01                | SRM         | SAP System Databas.  | 0045    | DB Storage for Customer Content                |
| REN01                   | SRM         | SAP System Databas.  | 0045    | DB Storage for Customer Content                |
| RMPS_POID_DIRECTORY     |             | SAP System Databas.  | 0046    | SRM POID Directory for RMPS                    |
| RMPS_POID_DIRECTORY_CL. |             | SAP System Databas.  | 0046    | SRM POID Directory for RMPS (client-dependent) |
| RPD01                   | SRM         | SAP System Databas.  | 0045    |                                                |
| RPD02                   | SRM         | SAP System Databas.  | 0045    |                                                |
| RPD03                   | SRM         | SAP System Databas.  | 0045    |                                                |
| RPD04                   | SRM         | SAP System Databas.  | 0045    |                                                |
| RPD05                   | SRM         | SAP System Databas.  | 0045    |                                                |
| RPD06                   | SRM         | SAP System Databas   | 0045    |                                                |
| RPR01                   | SRM         | SAP System Databas.  | 0045    | DB Storage for Customer Content                |
| RPR02                   | SRM         | SAP System Databas   | 0045    | DB Storage for Customer Content                |
| RPR03                   | SRM         | SAP System Databas.  | 0045    | DB Storage for Customer Content                |
| RPR04                   | SRM         | SAP System Databas.  | 0045    | DB Storage for Customer Content                |
| RPR05                   | SRM         | SAP System Databas   | 0045    | DB Storage for Customer Content                |
| RPR06                   | SRM         | SAP System Databas.  | 0045    | DB Storage for Customer Content                |
| RPR08                   | SRM         | SAP System Databas.  | 0045    | DB Storage for Customer Content                |
| RPR09                   | SRM         | SAP System Databas   | 0045    |                                                |
|                         | < >         | ш                    |         |                                                |

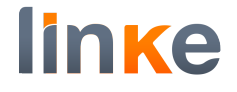

## Press on Status information and check the server status is running.

Display Content Repositories: Detail

| 🤣 🗋 🗈 🖶 โ       | Simple admin. Full administration    |
|-----------------|--------------------------------------|
| Content Rep.    | RA 1 / 1                             |
| Description     | AWS Connector. Content server AWS S3 |
|                 |                                      |
| Document Area   | ▼                                    |
| Storage type    | 04 HTTP content server               |
| Protocol        | SAPHTTP                              |
| Version no.     | 0045 Content Server version 4.5      |
| HTTP server     | 10.254.253.10                        |
| Port Number     | 8001 SSL Port Number                 |
| HTTP Script     | sap/bc/awsconnector_s3               |
| Phys. path      | /usr/sap/D01/SYS/global/             |
| Server status   | running                              |
| Description     |                                      |
| Vendor          | http://www.linkeit.com               |
| Version         | V1.5                                 |
| Build           | 20171005_1                           |
| pVersion        | 0045                                 |
| Server time     | 22.02.2019 16:45:36                  |
| Contrep status  | running                              |
| Description     |                                      |
|                 |                                      |
| Time created    | 13.11.18 11:15:39                    |
| Created by      | LNKABAP                              |
| Name            | LNKABAP                              |
|                 |                                      |
| Last Changed At | 15.11.18 13:12:07                    |
| Last changed by | LNKABAP                              |
| Name            | LNKABAP                              |
|                 |                                      |

Note: In case server status is not running, check the user in the service SICF

| eate/Change                  | e a Service           |                       |                |                                     |      |
|------------------------------|-----------------------|-----------------------|----------------|-------------------------------------|------|
|                              |                       |                       |                |                                     |      |
| ath                          | /default_host/sap/bc/ |                       |                |                                     |      |
| ervice Name                  | awsconnector_s3       |                       | Service        | e (Active)                          |      |
| ang.                         | EN English 🗸 👻        |                       |                | <ul> <li>Other Languages</li> </ul> |      |
| Description                  |                       |                       |                |                                     |      |
| Description 1                | AWS Connector. A      | rchive Link to AWS S3 | •              |                                     |      |
| Description 2                | <u> </u>              |                       |                |                                     |      |
| Description 3                |                       |                       |                |                                     |      |
| Service Data                 | Logon Data Handle     | r List Error Pages    | Administration |                                     |      |
| Procedure                    | Standard              |                       | ~              | SAMI Configura                      | tion |
| Use All Logon                | Procedures            |                       | Security Se    | ession: Unrestricted                | v    |
| Logon Data                   |                       |                       | ]              |                                     |      |
| Client                       | 000                   |                       |                |                                     |      |
| User                         | LNKAWSICFU            | SE                    |                |                                     |      |
| Language                     |                       | ~                     |                |                                     |      |
| Password Status              | Set                   |                       |                |                                     |      |
| Security Require             | ment                  |                       |                |                                     |      |
| <ul> <li>Standard</li> </ul> |                       | OSSL                  |                |                                     |      |
| Authentication               |                       |                       |                |                                     |      |
| Standard SAP                 | User                  | O Internet User       |                |                                     |      |
| Reauthentication             | 1                     |                       |                |                                     |      |
|                              |                       |                       |                |                                     |      |

awsconnector\_s3. Ensure client is 000 and the user is OK.

## SSF configuration.

You can skip SSF configuration in case you do not plan to use Client Encrypt. If you plan to use the option "Client Encrypt", SSF is used to encrypt the files before uploading to AWS S3, and decrypt it after downloading from AWS S3. In this way, the files stored in AWS S3 can only be retrieved by your system. ##### Automatic configuration SSF will be automatically configured as soon as you create your first Bucket with the option "Client Encrypt". AWS Connector creates an entry in Application-Specific SSF Parameter (table SSFAPPLIC) with key /LAWS/:

| Ð | APPLIC | B_TOOLKIT | B_FORMAT | B_PAE | B_PROFIC | B_PROFILE | B_HASHALG | B_ENCRALG | B_INCCERTS | B_DETACHED | B_ASKPWD | B_DISTRIE | DESCRIPT                               |
|---|--------|-----------|----------|-------|----------|-----------|-----------|-----------|------------|------------|----------|-----------|----------------------------------------|
|   | /LAWS/ | Х         | Х        | Х     | х        | Х         |           | х         |            |            |          |           | AWS Connector                          |
|   | BSNAGT | Х         | Х        | Х     | Х        | Х         | х         | х         | х          | х          | Х        | Х         |                                        |
|   | CCARD  | Х         | Х        | Х     | Х        | Х         |           |           |            |            |          | Х         | Encryption of Payment Cards in SAP R/3 |
|   | CERTRQ | х         | х        | х     | Х        | х         | х         |           |            |            |          | Х         | Certificate Request                    |

#### AWS Connector creates also in STRUST the PSE for SSF AWS Connector:

| Trust Manager: Display                                                                                                    |                                                 |                                                                                            |           |
|----------------------------------------------------------------------------------------------------|-------------------------------------------------|--------------------------------------------------------------------------------------------|-----------|
| 6 m                                                                                                    |                                                 |                                                                                            |           |
| System PSE     SNC SAPCryptolib     SSL server Standard     SSL client SSL Client (Anonymo     SSL client ERP SSL client AWS     SSL client SSL Client (Standar                                                                                                    | SSF AWS Connector<br>Own Certificate<br>Subject | CN=IDE SSF Awsconnector S4, OU=I0020760607, OU=SAP Web AS, O=SAP Trust Co<br>(Self-Signed) | <u>om</u> |
| <ul> <li>SSL client ERP C4C</li> <li>SSL client Financial Services</li> <li>SSL client SSL Jira connection</li> <li>SSL client WSSE Web Service Se</li> <li>WS Security Standard</li> <li>WS Security Other System Encry</li> <li>WS Security WS Security Keys</li> </ul> | Certificate List                                | Subject                                                                                    | ~         |
| SNIME Standard  SFile  SF AWS Connector  Sapevol_D01_02  Sapevol_D01_00                                                                                                    | E Veri. PSE                                     | Password                                                                                   | *         |

## Configuration of your own SSL certificate

If you plan to use your own SSL certificate, you must follow this procedure. Run transaction /N/LNKAWS/S4MANAGER and create a first bucket with "Client Encrypt" enabled:

| Status      | Credentials                                      | Buckets management | Bucket size                                                                                                    | Archiving object                                                                                                    | ts management                                                                                                    | Attachments                                                                                                    | config                                                                                                    | Logs                                                                                                    |                                                                                                    |
|-------------|--------------------------------------------------|--------------------|----------------------------------------------------------------------------------------------------|----------------------------------------------------------------------------------------------------|----------------------------------------------------------------------------------------------------|----------------------------------------------------------------------------------------------------|----------------------------------------------------------------------------------------------------|----------------------------------------------------------------------------------------------------|----------------------------------------------------------------------------------------------------|
| ucket       |                                                  | User Name          | Region                                                                                                    | Content Rep.                                                                                                    | Buckt Lifecycle                                                                                                    | Client Encrypt                                                                                                    | Serv.Encry                                                                                                    | /pt Zip                                                                                                    | Check resul                                                                                                    |
| ncryptclier | t                                                | AWSConnector       | EU (Ireland)                                                                                                    | RD                                                                                                    | 0                                                                                                    | $\checkmark$                                                                                                    |                                                                                                    |                                                                                                    |                                                                                                    |
| light       |                                                  | AWSConnector       | EU (Ireland)                                                                                                    | RB                                                                                                    | 0                                                                                                    |                                                                                                    | $\checkmark$                                                                                                    |                                                                                                    |                                                                                                    |
| ztestd01    |                                                  | AWSConnector       | EU (Ireland)                                                                                                    | RA                                                                                                    | 0                                                                                                    |                                                                                                    | $\checkmark$                                                                                                    |                                                                                                    |                                                                                                    |
|             | Status<br>ucket<br>cryptclien<br>ight<br>testd01 | Status Credentials | Status         Credentials         Buckets management           ucket         User Name           cryptcliert         AWSConnector           ight         Image: AWSConnector           testd01         AWSConnector | Buckets management         Bucket size           ucket         User Name         Region           cryptcliert         AWSConnector         EU (Ireland)           ight         Image: State State Stat | Status         Credentials         Buckets management         Bucket size         Archiving object           ucket         User Name         Region         Content Rep.           cryptcliert         AWSConnector         EU (Ireland)         RD           ight         V         AWSConnector         EU (Ireland)         RB           testd01         AWSConnector         EU (Ireland)         RA | Status         Credentials         Buckets management         Bucket size         Archiving objects management           ucket         User Name         Region         Content Rep.         Buckt Lifecycle           cryptcliert         AWSConnector         EU (Ireland)         RD         0           ight         -         AWSConnector         EU (Ireland)         RB         0           testd01         AWSConnector         EU (Ireland)         RA         0 | Status     Credentials     Buckets management     Bucket size     Archiving objects management     Attachments       ucket     User Name     Region     Content Rep.     Buckt Lifecycle     Client Encrypt       cryptcliert     AWSConnector     EU (Ireland)     RD     0     ✓       ight     AWSConnector     EU (Ireland)     RB     0     ○       testd01     AWSConnector     EU (Ireland)     RA     0     ○ | Status     Credentials     Buckets management     Bucket size     Archiving objects management     Attachments config       ucket     User Name     Region     Content Rep.     Buckt Lifecycle     Client Encrypt     Serv. Encrypt       cryptcliert     AWSConnector     EU (Ireland)     RD     0     ✓     Image: Content Rep.     Serv. Encrypt       ight     -     AWSConnector     EU (Ireland)     RB     0     ✓     Image: Content Rep.       testd01     -     AWSConnector     EU (Ireland)     RA     0     Image: Content Rep. | Status         Credentials         Buckets management         Bucket size         Archiving objects management         Attachments config         Logs           Lacket         User Name         Region         Content Rep.         Buckt Lifecycle         Client Encrypt         Serv.Encrypt         Zp           cryptcilitr         AWSConnector         EU (Ireland)         RD         0 |

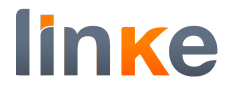

## AWS Connector performs automatic configurations, explained above. Run STRUST. Select the folder SSF AWS Connector and press Import certificate.

Trust Manager: Display

| 🦻 🕅                            |                      |                                                                           |  |  |  |  |  |
|--------------------------------|----------------------|---------------------------------------------------------------------------|--|--|--|--|--|
| > System PSE                   | SSF AWS Connector    |                                                                           |  |  |  |  |  |
| > SNC SAPCryptolib             | Own Certificate      |                                                                           |  |  |  |  |  |
| SSL server Standard            | Subject              | CN=IDE SSE Awsconnector S4_011=I0020760607_011=SAP Web AS_0=SAP Trust Com |  |  |  |  |  |
| SSL client SSL Client (Anonymo |                      | (Colf-Signed)                                                             |  |  |  |  |  |
| SSL client SSL Client (Standar |                      | (sen-signed)                                                              |  |  |  |  |  |
| SSL client ERP C4C             | Certificate List     |                                                                           |  |  |  |  |  |
| SSL client Financial Services  |                      |                                                                           |  |  |  |  |  |
| SSL client SSL Jira connection |                      | Subject                                                                   |  |  |  |  |  |
| SSL client WSSE Web Service Se |                      |                                                                           |  |  |  |  |  |
| WS Security Standard           |                      |                                                                           |  |  |  |  |  |
| WS Security WS Security Keys   |                      |                                                                           |  |  |  |  |  |
| > SMIME Standard               |                      | v                                                                         |  |  |  |  |  |
| • 🔕 File                       |                      |                                                                           |  |  |  |  |  |
| SSF AWS Connector              |                      |                                                                           |  |  |  |  |  |
| Inksap10_D01_02                | 🔄 Veri PSE           |                                                                           |  |  |  |  |  |
| • sapdev01_D01_00              |                      | 1 down d                                                                  |  |  |  |  |  |
| SSF /LINKAW                    | Cortificato          |                                                                           |  |  |  |  |  |
| SSF E-Learning                 |                      |                                                                           |  |  |  |  |  |
| SSF GTS Signature Check        | Subject              |                                                                           |  |  |  |  |  |
| SSF SAML2 Service Provider - E | Subject (Alt.)       |                                                                           |  |  |  |  |  |
| SSF SAML2 Service Provider - S | Issuer               |                                                                           |  |  |  |  |  |
| SSF Logon Ticket               | Serial Number (Hex.) |                                                                           |  |  |  |  |  |
|                                | Serial Number (Dec.) |                                                                           |  |  |  |  |  |
|                                | Valid From           | to                                                                        |  |  |  |  |  |
|                                | Algorithm            | Key Length                                                                |  |  |  |  |  |
|                                | Check Sum (MD5)      |                                                                           |  |  |  |  |  |
|                                | Checksum (SHA1)      |                                                                           |  |  |  |  |  |
|                                |                      | Add to Certificate List                                                   |  |  |  |  |  |
|                                |                      |                                                                           |  |  |  |  |  |

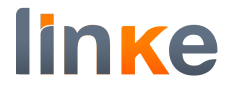

### A dialog "Import Certificate" opens. Press the search help for File path.

| Import    | Certificate |            |                   |            | × |
|-----------|-------------|------------|-------------------|------------|---|
| File      | Database    | Addr. Book | Directory service | SAP System | ] |
| File path |             |            |                   |            | ٥ |
|           |             |            |                   |            |   |
|           |             |            |                   |            |   |
|           |             |            |                   |            |   |
|           |             |            |                   |            |   |
|           |             |            |                   |            |   |
|           |             |            |                   |            |   |
|           |             |            |                   |            |   |
|           |             |            |                   |            |   |
|           |             |            |                   |            |   |

A file browser dialog opens. Choose a pem file containing your certificate. In this configuration example we use SSL certificate from AWS S3.

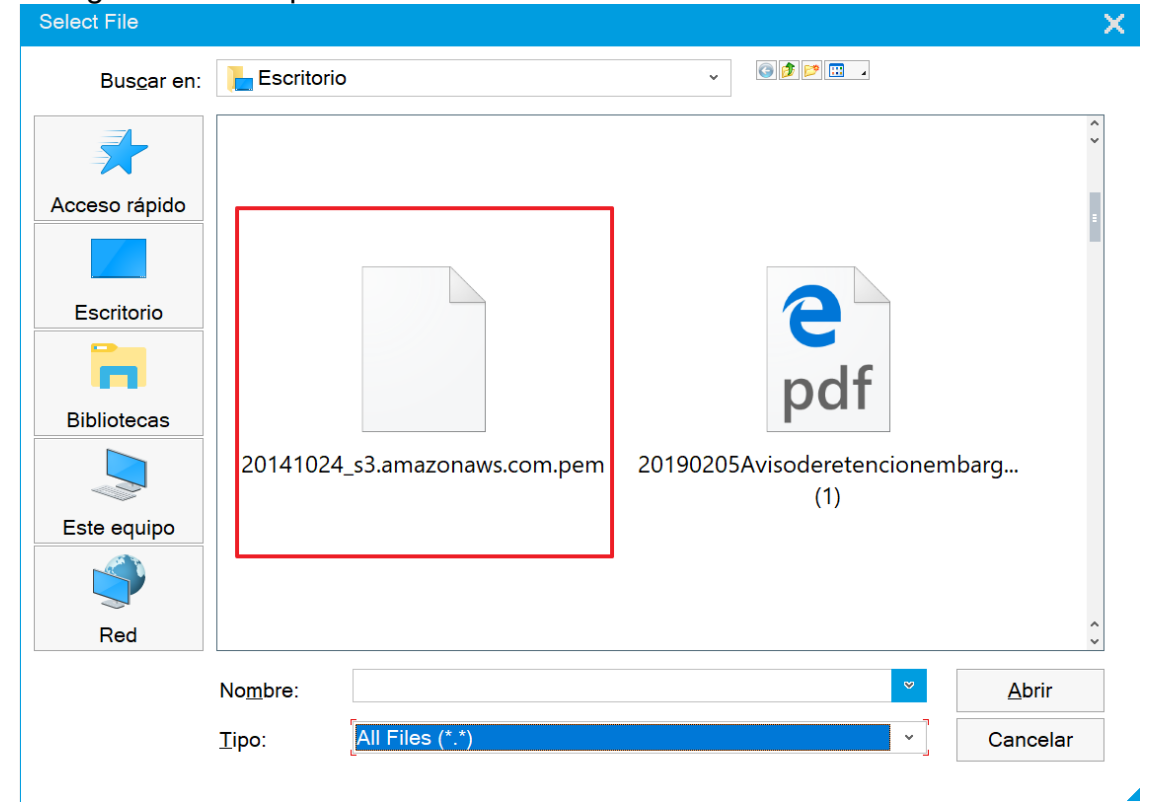

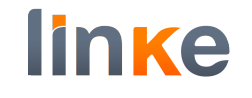

| ccept                                                                                                    |                                                                                                    |                                                                         |                                                                                                    |                                                                                                    |                                                                                                    |
|----------------------------------------------------------------------------------------------------|----------------------------------------------------------------------------------------------------|-------------------------------------------------------------------------|----------------------------------------------------------------------------------------------------|----------------------------------------------------------------------------------------------------|----------------------------------------------------------------------------------------------------|
| F Impor                                                                                                    | t Certificate                                                                                                    |                                                                         |                                                                                                    |                                                                                                    | ×                                                                                                    |
| Eile                                                                                                    | Databasa                                                                                                    | Addu. Daala                                                             | Dinastanu asmisa                                                                                                    |                                                                                                    |                                                                                                    |
| File                                                                                                    | Database                                                                                                    | Addr. Book                                                              | Directory service                                                                                                    | SAP System                                                                                                    |                                                                                                    |
|                                                                                                    | <b>F</b>                                                                                                    |                                                                         |                                                                                                    |                                                                                                    | 1_                                                                                                    |
| File path                                                                                                    | C:                                                                                                    | \Users\Gerard\D                                                         | esktop\20141024_s3                                                                                                    | .amazonaws.com                                                                                                    | m.pem                                                                                                    |
|                                                                                                    |                                                                                                    |                                                                         |                                                                                                    |                                                                                                    |                                                                                                    |
|                                                                                                    |                                                                                                    |                                                                         |                                                                                                    |                                                                                                    |                                                                                                    |
|                                                                                                    |                                                                                                    |                                                                         |                                                                                                    |                                                                                                    |                                                                                                    |
|                                                                                                    |                                                                                                    |                                                                         |                                                                                                    |                                                                                                    |                                                                                                    |
|                                                                                                    |                                                                                                    |                                                                         |                                                                                                    |                                                                                                    |                                                                                                    |
|                                                                                                    |                                                                                                    |                                                                         |                                                                                                    |                                                                                                    |                                                                                                    |
|                                                                                                    |                                                                                                    |                                                                         |                                                                                                    |                                                                                                    |                                                                                                    |
|                                                                                                    |                                                                                                    |                                                                         |                                                                                                    |                                                                                                    |                                                                                                    |
|                                                                                                    |                                                                                                    |                                                                         |                                                                                                    |                                                                                                    |                                                                                                    |
|                                                                                                    |                                                                                                    |                                                                         |                                                                                                    |                                                                                                    |                                                                                                    |
|                                                                                                    |                                                                                                    |                                                                         |                                                                                                    |                                                                                                    |                                                                                                    |
|                                                                                                    |                                                                                                    |                                                                         |                                                                                                    |                                                                                                    |                                                                                                    |
|                                                                                                    |                                                                                                    |                                                                         |                                                                                                    |                                                                                                    |                                                                                                    |
|                                                                                                    |                                                                                                    |                                                                         |                                                                                                    |                                                                                                    |                                                                                                    |
|                                                                                                    |                                                                                                    |                                                                         |                                                                                                    |                                                                                                    |                                                                                                    |
|                                                                                                    |                                                                                                    |                                                                         |                                                                                                    |                                                                                                    |                                                                                                    |
|                                                                                                    |                                                                                                    |                                                                         |                                                                                                    |                                                                                                    |                                                                                                    |
|                                                                                                    |                                                                                                    |                                                                         |                                                                                                    |                                                                                                    |                                                                                                    |
|                                                                                                    |                                                                                                    |                                                                         |                                                                                                    |                                                                                                    |                                                                                                    |
| ress "A                                                                                                    | Add to Certi                                                                                                    | ificate List"                                                           |                                                                                                    |                                                                                                    | 00                                                                                                    |
| ress "A<br>rust Mana                                                                                                    | Add to Cert                                                                                                    | ificate List"                                                           |                                                                                                    |                                                                                                    | <b>S</b>                                                                                                    |
| <b>°ess "A</b><br>rust Mana<br>▶ ¶                                                                                                    | Add to Cert                                                                                                    | ificate List"                                                           |                                                                                                    |                                                                                                    | <b>Ø</b>                                                                                                    |
| ress "A<br>rust Mana<br>Mana<br>System PSE                                                                                                    | Add to Certinger: Change                                                                                                    | ificate List"                                                           |                                                                                                    |                                                                                                    |                                                                                                    |
| ress "A<br>rust Mana<br>System PSE<br>SNC SAPCTP<br>SSI server                                                                                                    | Add to Certi                                                                                                    | SSF AWS Connector<br>Own Certificate                                    |                                                                                                    |                                                                                                    |                                                                                                    |
| rust Mana<br>System PSE<br>SNC SAPCry<br>SSL server<br>SSL client S                                                                                                    | Add to Certinger: Change                                                                                                    | SSF AWS Connector<br>Own Certificate<br>Subject                         | CN=IDE SSF Awsconn                                                                                                    | ector S4, OU=1002076060                                                                                                    | I7, OU=SAP Web AS, O=SAP Trust Com.                                                                                                    |
| rust Mana<br>System PSE<br>SNC SAPCry<br>SSL server 1<br>SSL client S<br>SSL client S                                                                                                    | Add to Certi<br>Iger: Change<br>Iptolib<br>Standard<br>SL Client (Anonymo<br>RP SSL client AWS<br>SL Client (Standar                                                                                                    | ificate List"<br>SSF AWS Connector<br>Own Certificate<br>Subject<br>B P | CN=IDE SSF Awsconn<br>(Self-Signed)                                                                                                    | ector S4, OU=1002076060                                                                                                    | I7, OU=SAP Web AS, O=SAP Trust Com                                                                                                    |
| Cess "A<br>rust Mana<br>System PSE<br>SNC SAPCry<br>SSL Server 3<br>SSL client S<br>SSL client E<br>SSL client E<br>SSL client E<br>SSL client E                                                                                                    | Add to Certi<br>Iger: Change<br>Iptolib<br>Standard<br>SL Client (Anonymo<br>RP SSL client AWS<br>SL Client (Standar<br>RP C4C<br>Inancial Services                                                                                                    | SSF AWS Connector<br>Own Certificate<br>Subject                         | <u>CN=IDE SSF Awsconr</u><br>(Self-Signed)                                                                                                    | ector S4, OU=1002076060                                                                                                    | I7, OU=SAP Web AS, O=SAP Trust Com.                                                                                                    |
| Cess "A<br>rust Mana<br>System PSE<br>SNC SAPCry<br>SSL server :<br>SSL client S<br>SSL client S<br>SSL client E<br>SSL client F<br>SSL client F<br>SSL client F<br>SSL client F                                                                                                    | Add to Certi<br>Iger: Change<br>Iptolib<br>Standard<br>SL Client (Anonymo<br>RP SSL client AWS<br>SL Client (Standar<br>RP C4C<br>inancial Services<br>SL Jira connection                                                                                                    | ificate List"                                                           | CN=IDE SSF Awsconn<br>(Self-Signed)<br>Subject                                                                                                    | <u>vector S4, OU=1002076060</u>                                                                                                    | 17, OU=SAP Web AS, O=SAP Trust Com                                                                                                    |
| Cess "A<br>rust Mana<br>System PSE<br>SNC SAPCry<br>SSL server :<br>SSL client S<br>SSL client S<br>SSL client E<br>SSL client F<br>SSL client F<br>SSL client F<br>SSL client F<br>SSL client S<br>SSL client W<br>SSE client W                                                                                                    | Add to Certi<br>ager: Change<br>ptolib<br>Standard<br>SL Client (Anonymo<br>RP SSL client AWS<br>SL Client (Standar<br>RP C4C<br>inancial Services<br>SL Jira connection<br>VSSE Web Service Se<br>/ Standard                                                                                                    | ificate List"                                                           | <u>CN=IDE SSF Awsconn</u><br>(Self-Signed)<br>Subject                                                                                                    | ector S4, OU=1002076060                                                                                                    | D7, OU=SAP Web AS, O=SAP Trust Com                                                                                                    |
| System PSE<br>System PSE<br>SNC SAPCry<br>SSL server 3<br>SSL client 5<br>SSL client 5<br>SSL client                                                                     | Add to Certi<br>ger: Change<br>pytolib<br>Standard<br>SL Client (Anonymo<br>RP SSL client AWS<br>SL Client (Standar<br>RP C4C<br>inancial Services<br>SL Jira connection<br>VSSE Web Service Ser<br>/ Standard<br>/ Other System Encry<br>/ WS Security Keys                                                                                                    | ificate List"                                                           | CN=IDE SSF Awsconn<br>(Self-Signed)                                                                                                    | ector S4, OU=1002076060                                                                                                    | V7, OU=SAP Web AS, O=SAP Trust Com                                                                                                    |
| System PSE<br>System PSE<br>SNC SAPCry<br>SSL Server 3<br>SSL client S<br>SSL client S<br>SSL client S<br>SSL client S<br>SSL client F<br>SSL client S<br>SSL client F<br>SSL client S<br>SSL client S<br>S<br>SSL client S<br>SSL client S<br>SSL S<br>SSL SS<br>SSL S<br>SSL SSL | Add to Certi<br>iger: Change<br>iptolib<br>Standard<br>SL Client (Anonymo<br>RP SSL client AWS<br>SL Client (Standar<br>RP C4C<br>inancial Services<br>SL Jira connection<br>VSSE Web Service Se<br>/ Standard<br>/ Other System Encry<br>/ WS Security Keys<br>ndard                                                                                                    | ificate List"                                                           | CN=IDE SSF Awsconn<br>(Self-Signed)                                                                                                    | ector 54, OU=1002076060                                                                                                    | V7, OU=SAP Web AS, O=SAP Trust Com                                                                                                    |
| CUSS "A<br>Cust Mana<br>System PSE<br>SNC SAPCry<br>SSL server 1<br>SSL client S<br>SSL client S<br>SSL client S<br>SSL client S<br>SSL client S<br>SSL client S<br>SSL client S<br>SSL client S<br>SSL client W<br>WS Security<br>WS Security<br>SMIME Star<br>File<br>SSF AWS Co                                                                                                    | Add to Certi<br>Iger: Change<br>Iger: Change<br>Iger: Change<br>Iger: Change<br>Standard<br>SL Client (Anonymo<br>RP SSL client AWS<br>SL Client (Standar<br>RP C4C<br>Inancial Services<br>SL Jira connection<br>VSSE Web Service Se<br>I Standard<br>Other System Encry<br>VBS Security Keys<br>Idard                                                                                                    | ificate List"                                                           | CN=IDE SSF Awsconr<br>(Self-Signed)                                                                                                    | rector S4, OU=1002076060                                                                                                    | IZ, OU=SAP Web AS, O=SAP Trust Com                                                                                                    |
| CUSS "A<br>System PSE<br>SNC SAPCry<br>SSL server :<br>SSL client S<br>SSL client S<br>SSL client E<br>SSL client F<br>SSL client F<br>SSL client F<br>SSL client F<br>SSL client S<br>SSL client W<br>SSE curity<br>WS Security<br>WS Security<br>SS Security<br>SSF AWS Cr<br>SSF AWS Cr<br>Inksap10_<br>Sapdev01                                                                                                    | Add to Certi<br>ager: Change<br>ptolib<br>Standard<br>SL Client (Anonymo<br>RP SSL client AWS<br>SL Client (Standar<br>RP C4C<br>inancial Services<br>SL Jira connection<br>VSSE Web Service Se<br>/ Standard<br>/ Other System Encry<br>/ WS Security Keys<br>ndard<br>onnector<br>D01_02<br>D01_00                                                                                                    | ificate List"                                                           | CN=IDE SSF Awsconn<br>(Self-Signed)                                                                                                    | <u>vector S4, OU=1002076060</u>                                                                                                    | D7, OU=SAP Web AS, O=SAP Trust Com.                                                                                                    |
| CUSS "A<br>System PSE<br>SNC SAPCry<br>SSL server :<br>SSL client S<br>SSL client S<br>SSL SSL SSL SSL<br>SSL Client S<br>SSL client S<br>SSL client S<br>SSL client S<br>SSL client S<br>SSL SSL SSL<br>SSL SSL<br>SSL SSL SSL                                                                                                    | Add to Certi<br>ager: Change<br>ptolib<br>Standard<br>SL Client (Anonymo<br>RP SSL client AWS<br>SL Client (Standar<br>RP C4C<br>inancial Services<br>SL Jira connection<br>VSSE Web Service Se<br>(Standard<br>(Other System Encry)<br>(WS Security Keys<br>idard                                                                                                    | ificate List"                                                           | CN=IDE SSF Awsconn<br>(Self-Signed)                                                                                                    | <u>ector S4, OU=1002076060</u>                                                                                                    | V7. OU=SAP Web AS, O=SAP Trust Com                                                                                                    |
| System PSE<br>System PSE<br>SNC SAPCry<br>SSL Server 3<br>SSL client S<br>SSL client S<br>SSF CNISAW<br>SSF Collabo<br>SSF E-Learr                                                                                                    | Add to Certi<br>ger: Change<br>ptolib<br>Standard<br>SL Client (Anonymo<br>RP SSL client AWS<br>SL Client (Standar<br>RP C4C<br>inancial Services<br>SL Jira connection<br>VSSE Web Service Se<br>y Standard<br>y Other System Encry<br>(WS Security Keys<br>ndard<br>ponnector<br>D01_02<br>_D01_00<br>V<br>ration Integration<br>ing                                                                                                    | ificate List"                                                           | CN=IDE SSF Awsconn<br>(Self-Signed)<br>Subject                                                                                                    | ector S4, OU=I002076060                                                                                                    | 2. Sattle Stellarbinster Calls                                                                                                    |
| System PSE<br>System PSE<br>SNC SAPCry<br>SSL server 3<br>SSL client S<br>SSL client S<br>SSL client S<br>SSL client S<br>SSL client S<br>SSL client S<br>SSL client S<br>SSL client S<br>SSL client S<br>SSL client S<br>SSL client S<br>SSL client S<br>SSL client S<br>SSL client S<br>SSL client S<br>SSL client S<br>SSL client S<br>SSL client S<br>SSF Security<br>SSF Security<br>SSF Security<br>SSF (LNKAW<br>SSF (cliabo<br>SSF F-Learr<br>SSF CGT SIG<br>SSF GTS SIG                                                                                                    | Add to Certi<br>ger: Change<br>ptolib<br>Standard<br>SL Client (Anonymo<br>RP SSL client AWS<br>SL Client (Standar<br>RP C4C<br>inancial Services<br>SL Jira connection<br>VSSE Web Service Se<br>( Standard<br>Other System Encry<br>( WS Security Keys<br>indard<br>onnector<br>D01_02<br>_D01_00<br>V<br>ration Integration<br>ning<br>gnature Check                                                                                                    | ificate List"                                                           | CN=IDE SSF Awsconn<br>(Self-Signed)<br>Subject<br>Password<br>CN=s3.amazonaws.cc<br>dNSName=s3-control.                                                                                                    | vector S4, OU=I002076060                                                                                                    | IZ, OU=SAP Web AS, O=SAP Trust Com<br>IZ, OU=SAP Web AS, O=SAP Trust Com<br>Second State of the second state of the second state o                                                                                                    |
| System PSE<br>System PSE<br>SNC SAPCry<br>SSL server 3<br>SSL client S<br>SSL client S<br>SSL client S<br>SSL client S<br>SSL client S<br>SSL client S<br>SSL client S<br>SSL client S<br>SSL client S<br>SSL client S<br>SSL client S<br>SSL client S<br>SSE client S<br>SSE client S<br>SSF Security<br>WS Security<br>WS Security<br>SSF AWS Co<br>SSF AWS Co<br>SSF Callabo<br>SSF F-Learr<br>SSF GTS Sig<br>SSF SAML2                                                                                                    | Add to Certi<br>ger: Change<br>ptolib<br>Standard<br>SL Client (Anonymo<br>RP SSL client AWS<br>SL Client (Standar<br>RP C4C<br>inancial Services<br>SL Jira connection<br>VSSE Web Service Se<br>/ Standard<br>/ Other System Encry<br>/ WS Security Keys<br>idard<br>onnector<br>D01_02<br>_D01_00<br>V<br>vration Integration<br>ning<br>gnature Check<br>Service Provider - E<br>Service Provider - E                                                                                                    | ificate List"                                                           | CN=IDE SSF Awsconn<br>(Self-Signed)<br>Subject<br>Subject<br>CN=s3.amazonaws.cc<br>dNSName=s3-control.<br>CN=DigiCert Baltimore                                                                                                    | ector S4, OU=1002076060<br>pm, O=Amazon.com Inc., L<br>dualstack.us-east-1.amazo<br>e CA-2 G2, OU=www.digica                                                                                                    | IZ, OU=SAP Web AS, O=SAP Trust Com<br>IZ, OU=SAP Web AS, O=SAP Trust Com<br>L=Seattle, SP=Washington, C=US<br>pnaws.com, dNSName=*.s3-control.dual.<br>ert.com, O=DigiCert Inc, C=US                                                                                                    |
| System PSE<br>System PSE<br>SNC SAPCry<br>SSL server '<br>SSL client S<br>SSL client S<br>SSL client S<br>SSL client S<br>SSL client S<br>SSL client S<br>SSL client S<br>SSL client S<br>SSL client S<br>SSL client S<br>SSL client S<br>SSL client S<br>SSL client S<br>SSE client S<br>SSF SAVLS<br>SSF AWS Collision<br>SSF F-Learr<br>SSF F-Learr<br>SSF SAML2<br>SSF SAML2<br>SSF SAML2                                                                                                    | Add to Certi<br>ager: Change<br>ptolib<br>Standard<br>SL Client (Anonymo<br>RP SSL client AWS<br>SL Client (Standar<br>RP C4C<br>inancial Services<br>SL Jira connection<br>VSS Web Services Service Service Service And<br>y Other System Encry<br>vWS Security Keys<br>ndard<br>other System Encry<br>vWS Security Keys<br>ndard<br>other System Encry<br>vWS Security Keys<br>ndard<br>onnector<br><u>D01_02</u><br>_D01_00<br>v<br>vration Integration<br>ning<br>gnature Check<br>Service Provider - E<br>Service Provider - S<br>Ticket                  | ificate List"                                                           | CN=IDE SSF Awsconn<br>(Self-Signed)<br>Subject<br>Subject<br>CN=s3.amazonaws.cc<br>dNSName=s3-control.<br>CN=DigiCert Baltimoro<br>x.) 0D:EB:E6:F5:D6                                                                                                    | ector S4, OU=1002076060<br>om, O=Amazon.com Inc., L<br>.dualstack.us-east-1.amazo<br>a CA-2 G2, OU=www.digica<br>: 89 : CD : CC : CC : 0E : 6C                                                                                                    | IZ, OU=SAP Web AS, O=SAP Trust Com                                                                                                    |
| CUSS "A<br>System PSE<br>SNC SAPCTY<br>SSL server :<br>SSL client S<br>SSL client S<br>SSL client S<br>SSL client S<br>SSL client S<br>SSL client S<br>SSL client S<br>SSL client S<br>SSL client S<br>SSL client S<br>SSL client S<br>SSL client S<br>SSL client S<br>SSL client S<br>SSF SAUS<br>SSF AWS Collabo<br>SSF F-Learn<br>SSF F-Learn<br>SSF F-SAML2<br>SSF SAML2<br>SSF Logon                                                                                                    | Add to Certi<br>ger: Change<br>ptolib<br>Standard<br>SL Client (Anonymo<br>RP SSL client (Standar<br>RP C4C<br>inancial Services<br>SL Jira connection<br>VSSE Web Service Se<br>y Standard<br>y Other System Encry<br>y WS Security Keys<br>adard<br>other System Encry<br>vWS Security Keys<br>adard<br>other System Encry<br>vWS Security Keys<br>adard<br>other System Encry<br>vWS Security Keys<br>adard<br>onnector<br><u>D01_00</u><br>v<br>v<br>ration Integration<br>ning<br>gnature Check<br>Service Provider - E<br>Service Provider - S<br>Ticket | ificate List"                                                           | CN=IDE SSF Awsconn<br>(Self-Signed)<br>Subject<br>Subject<br>CN=s3.amazonaws.cc<br>dNSName=s3-control.<br>CN=DigiCert Baltimore<br>x.) 0D:EB:E6:F5:D6<br>c.) 185048381384644                                                                                                    | ector S4, OU=1002076060<br>om, O=Amazon.com Inc., L<br>dualstack.us-east-1.amazo<br>e CA-2 G2, OU=www.digica<br>:89:CD:CC:CC:0E:60<br>633521438014041811                                                                                                    | I.=Seattle, SP=Washington, C=US<br>pnaws.com, dNSName=*.s3-control.dual.<br>ert.com, O=DigiCert Inc, C=US<br>::7C:CC:EF:DC: 3A<br>.311674                                                                                                    |
| System PSE<br>SNC SAPCTY<br>SSL client S<br>SSL client S<br>SSL client S<br>SSL client S<br>SSL client S<br>SSL client S<br>SSL client S<br>SSL client S<br>SSL client S<br>SSL client S<br>SSL client S<br>SSL client S<br>SSL client S<br>SSL client S<br>SSL client S<br>SSL client S<br>SSF SAUS Security<br>WS Security<br>WS Security<br>SSF AWS Collabo<br>SSF F-Learn<br>SSF Collabo<br>SSF SAML2<br>SSF SAML2<br>SSF SAML2                                                                                                    | Add to Certi<br>ger: Change<br>ptolib<br>Standard<br>SL Client (Anonymo<br>RP SSL client AWS<br>SL Client (Standar<br>RP C4C<br>inancial Services<br>SL Jira connection<br>VSSE Web Services Services<br>y Other System Encry<br>/ WS Security Keys<br>adard<br>onnector<br>D01_02<br>001_00<br>V<br>ration Integration<br>ning<br>gnature Check<br>Service Provider - E<br>Service Provider - S<br>Ticket                                                                                                    | ificate List"                                                           | CN=IDE SSF Awsconn<br>(Self-Signed)<br>Subject<br>Subject<br>CN=s3.amazonaws.cc<br>dNSName=s3-control.<br>CN=DigiCert Baltimore<br>x.) 0D:EB:E6:F5:D6<br>c.) 1850438138464<br>03.12.2018 00:1                                                                                                    | ector S4, OU=1002076060<br>om, O=Amazon.com Inc., L<br>dualstack.us-east-1.amazo<br>e CA-2 G2, OU=www.digice<br>:89:CD:CC:CC:0E:GC<br>633521438014041811<br>00:00 to 25:10                                                                                                    | Image: Seattle, SP=Washington, C=US onaws.com, dNSName=*.s3-control.dual.ert.com, O=DigiCert Inc, C=US ::7C:CC:EF:DC:3A 3116742019 12:00:00 000000000000000000000000000000                                                                                                    |
| System PSE<br>SNC SAPCTY<br>SSL client S<br>SSL client S<br>SSL client S<br>SSL client S<br>SSL client S<br>SSL client S<br>SSL client S<br>SSL client S<br>SSL client S<br>SSL client S<br>SSL client S<br>SSL client S<br>SSL client S<br>SSL client S<br>SSL client S<br>SSF SAWS Collabo<br>SSF F-Learn<br>SSF Collabo<br>SSF F-Learn<br>SSF F-Learn<br>SSF SAML2<br>SSF SAML2<br>SSF SAML2                                                                                                    | Add to Certi<br>ger: Change<br>ptolib<br>Standard<br>SL Client (Anonymo<br>RP SSL client AWS<br>SL Client (Standar<br>RP C4C<br>inancial Services<br>SL Jira connection<br>VSSE Web Service Se<br>/ Other System Encry<br>/ WS Security Keys<br>adard<br>/ Other System Encry<br>/ WS Security Keys<br>adard<br>/ Other System Encry<br>/ WS Security Keys<br>adard<br>/ Other System Encry<br>/ WS Security Keys<br>adard<br>/ Other Check<br>Service Provider - E<br>Service Provider - S<br>Ticket                                                          | ificate List"                                                           | CN=IDE SSF Awsconn<br>(Self-Signed)<br>Subject<br>Subject<br>CN=s3.amazonaws.cc<br>dNSName=s3-control.<br>CN=DigiCert Baltimore<br>x.) 0D:EB:E6:F5:D6<br>c.) 185048381384644<br>03.12.2018 00:1<br>RSA with SHA-22                                                                                         | nector S4, OU=1002076060         om, O=Amazon.com Inc., L         dualstack.us-east-1.amazo         e CA-2 G2, OU=www.digio         :89:CD:CC:CC:0E:6C         633521438014041811         00:00       to         25.10         56       Key Length         :38:B3.US-0F-2F.5C                                  | Image: Seattle, SP=Washington, C=US         Seattle, SP=Washington, C=US         Seattle, SP=Washington, C=US         Silion         Silion                                                                                                    |
| Constant Section     Constant Section     Con                                                                                                    | Add to Certi<br>ger: Change<br>ptolib<br>Standard<br>SL Client (Anonymo<br>RP SSL client AWS<br>SL Client (Standar<br>RP C4C<br>inancial Services<br>SL Jira connection<br>VSSE Webard<br>(Other System Encry<br>(VSS Evarity Keys<br>idard<br>onnector<br>D01_02<br>                                                                                                    | ificate List"                                                           | CN=IDE SSF Awsconn         (Self-Signed)         Subject         Subject         CN=s3.amazonaws.cc         dNSName=s3-control.         CN=DigCert Baltimor         x.)       0D:EB:E6:F5:D6         c.)       185048381384644         03.12.2018       00:         RSA with SHA-22         9A:72:7D:D0:20 | nector S4, OU=1002076060           om, O=Amazon.com Inc., L           dualstack.us-east-1.amaze           a CA-2 G2, OU=www.digice           89:CD:CC:CC:0E:60           633521438014041811           00:00 to         25.10           56 Key Length           :86:BA:B6:9F:3F:96           :B5:06:D4:FC:9C:7D | Z, OU=SAP Web AS, O=SAP Trust Com<br>Z, OU=SAP Web AS, O=SAP Trust Com<br>=<br>=<br>=<br>=<br>=<br>=<br>=<br>=<br>=<br>=<br>=<br>=<br>=                                                                                                    |
| rust Mana<br>System PSE<br>SNC SAPCry<br>SSL server :<br>SSL client S<br>SSL client S<br>SSL SAWS C<br>SSF AWS CC<br>SSF SAWS CS<br>SSF Collabo<br>SSF Cliabo<br>SSF SAML2<br>SSF SAML2<br>SSF Logon 1                                                                                                    | Add to Certi<br>ger: Change<br>ptolib<br>Standard<br>SL Client (Anonymo<br>RP SSL client AWS<br>SL Client (Standar<br>RP C4C<br>inancial Services<br>SL Jira connection<br>VSSE Web Service Sec<br>( Standard<br>( Other System Encry<br>( WS Security Keys<br>idard<br>onnector<br>D01_02<br>D01_02<br>D01_00<br>V<br>ration Integration<br>ing<br>gnature Check<br>Service Provider - E<br>Service Provider - S<br>Ticket                                                                                                    | ificate List"                                                           | CN=IDE SSF Awsconr<br>(Self-Signed)<br>Subject<br>Subject<br>CN=s3.amazonaws.cc<br>dNSName=s3-control<br>CN=DigiCert Baltimorr<br>x.) 0D:EB:E6:F5:D6<br>c.) 18504838138464<br>03.12.2018 00:1<br>RSA with SHA-21<br>89:C5:BA:AE:B5<br>9A:72:7D:D0:20                                                       | weetor S4, OU=1002076060           om, O=Amazon.com Inc., L                                                                                                    | Z, OU=SAP Web AS, O=SAP Trust Com<br>27, OU=SAP Web AS, O=SAP Trust Com<br>27, OU=SAP Web AS, O=SAP Trust Com<br>20, O=DigiCar Inc, C=US<br>20, O=DigiCert Inc, C=US<br>20, O=DigiCert I |

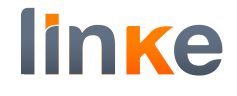

#### Press Save

| ✓ ~ «                                                                                                    | 🗄 🔇 😂 🔂 🖶 M 👫                                                              | 1) 1) 1) II II II II II II II II II II II II II                                                                                                    |  |  |  |
|----------------------------------------------------------------------------------------------------|----------------------------------------------------------------------------|----------------------------------------------------------------------------------------------------|--|--|--|
| rust Manager: Change                                                                                                    |                                                                            |                                                                                                    |  |  |  |
| è fi                                                                                                    |                                                                            |                                                                                                    |  |  |  |
| <ul> <li>System PSE</li> <li>SNC SAPCryptolib</li> <li>SSL server Standard</li> <li>SSL client SSL Client (Anonymo</li> <li>SSL client SSL Client (Anonymo</li> <li>SSL client SSL Client (Standar</li> <li>SSL client SSL Client (Standar</li> <li>SSL client SSL USE</li> <li>SSL client SSL Web Services</li> <li>SSL client WSSE Web Service Se</li> <li>WS Security Wther System Encry</li> <li>WS Security Wther Security Keys</li> <li>SMIME Standard</li> <li>SSF AWS Connector</li> <li>Inksap10_001_02</li> <li>sapdev01_D01_00</li> </ul> | SSF AWS Connector<br>Own Certificate<br>Subject<br>E P<br>Certificate List | CN=IDE SSF Awsconnector S4, OU=I0020760607, OU=SAP Web AS, O=SAP Trust Com<br>(Self-Signed)         Subject         CN=s3.amazonaws.com, O=Amazon.com Inc., L=Seattle, SP=Washington, C=US |  |  |  |
|                                                                                                    | E. Veri. PSE                                                               | ∼<br>v                                                                                                    |  |  |  |
| SSF Collaboration Integration                                                                                                    | Certificate                                                                |                                                                                                    |  |  |  |
| SSF E-Learning                                                                                                    | Subject                                                                    | CN=s3.amazonaws.com, O=Amazon.com Inc., L=Seattle, SP=Washington, C=US                                                                                                    |  |  |  |
| SSF SAML2 Service Provider - E                                                                                                    | Subject (Alt.)                                                             | dNSName=s3-control.dualstack.us-east-1.amazonaws.com, dNSName=*.s3-control.dual.                                                                                                    |  |  |  |
| SSF SAML2 Service Provider - S                                                                                                    | Issuer                                                                     | CN=DigiCert Baltimore CA-2 G2, OU=www.digicert.com, O=DigiCert Inc, C=US                                                                                                    |  |  |  |
| SSF Logon Ticket                                                                                                    | Serial Number (Hex.)                                                       | 0D:EB:E6:F5:D6:89:CD:CC:CC:0E:6C:7C:CC:EF:DC:3A                                                                                                    |  |  |  |
|                                                                                                    | Serial Number (Dec.)                                                       | 18504838138464633521438014041811311674                                                                                                    |  |  |  |
|                                                                                                    | Valid From                                                                 | 03.12.2018 00:00:00 to 25.10.2019 12:00:00                                                                                                    |  |  |  |
|                                                                                                    | Algorithm                                                                  | RSA with SHA-256 Key Length 2048                                                                                                    |  |  |  |
|                                                                                                    | Check Sum (MD5)                                                            | 89:C5:BA:AE:B5:36:BA:B6:9F:3F:96:44:5E:9F:72:47                                                                                                    |  |  |  |
|                                                                                                    | Checksum (SHA1)                                                            | 9A:72:7D:D0:20:B5:06:D4:FC:9C:7D:9B:E0:27:9A:B6:A5:3A:D7:93                                                                                                    |  |  |  |
|                                                                                                    |                                                                            | Add to Certificate List                                                                                                    |  |  |  |

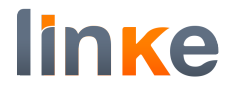

## Monitoring settings (SCMSMO)

For each bucket you created, a Content Repository is created with name RX (Starting with RA ... RZ ... SA... SZ...).

In transaction SCMSMO you can access to monitoring.

We recommend setting Collect and Performance data collection every 900 seconds.

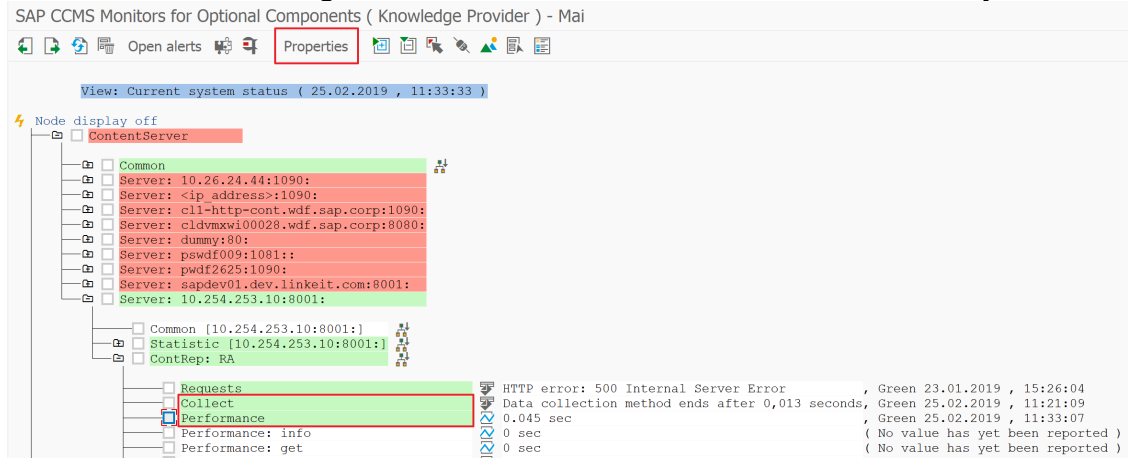

| linke |  |
|-------|--|
|-------|--|

| Methods                                          |                                                                                                    |
|--------------------------------------------------|----------------------------------------------------------------------------------------------------|
|                                                  |                                                                                                    |
| entServer\Server: 10.254.253.10:8001<br>_Collect | :\ContRep: RA\Collect                                                                                                    |
| hods Addnl info                                  |                                                                                                    |
|                                                  |                                                                                                    |
|                                                  | 900 seconds                                                                                                    |
| er                                               | 0 seconds                                                                                                    |
|                                                  |                                                                                                    |
| SCMS_CONTENT_SERVER_C                            | OLLECT_CREP                                                                                                    |
| Content server data collection                   | n                                                                                                    |
| <no_method></no_method>                          |                                                                                                    |
|                                                  |                                                                                                    |
| SCMS_CONTENT_SERVER_A                            | NALYZE                                                                                                    |
|                                                  |                                                                                                    |
| Content server Customizing                       |                                                                                                    |
|                                                  | Methods IntServer\Server: 10.254.253.10:8001 Collect Nods Addnl info er SCMS_CONTENT_SERVER_C Content server data collection <no_method></no_method> |

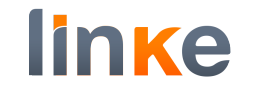

| Ionitoring: Properties and Met            | thods                                                   |
|-------------------------------------------|---------------------------------------------------------|
| ≱ € 🕞                                     |                                                         |
| operties of D01\ContentSer                | ver\Server: 10.254.253.10:8001:\ContRep: RA\Performance |
| TE class KPRO_CS_Perfo                    | rmace                                                   |
| General PerformanceAttribute Met          | hods Addnl info                                         |
| Method execution                          |                                                         |
| Start the data collection method every    | 900 seconds                                             |
| In the absence of values deactivate after | 0 seconds                                               |
|                                           |                                                         |
| Methods effective for MTE nodes           |                                                         |
| Data collection method                    | SCMS_CONTENT_SERVER_COLLECT_PERF                        |
|                                           | Content server data collection                          |
| Auto-reaction method                      | <no_method></no_method>                                 |
|                                           |                                                         |
| Analysis method                           | SCMS_CONTENT_SERVER_ANALYZE                             |
|                                           | Content server Customizing                              |
| 60 Method assignment                      |                                                         |
|                                           |                                                         |
|                                           |                                                         |
|                                           |                                                         |

We also recommend Performance threshold values (you may need to adjust this depending on your server and connection):

| ] 📑 😚 🖷                                                                                                    |                                                                                                    |                                                                                                    |                                                            |                                                                                                    |                                                                                                    |                    |
|----------------------------------------------------------------------------------------------------|----------------------------------------------------------------------------------------------------|----------------------------------------------------------------------------------------------------|------------------------------------------------------------|----------------------------------------------------------------------------------------------------|----------------------------------------------------------------------------------------------------|--------------------|
| View:                                                                                                    | Current system                                                                                                    | status ( 25.0                                                                                                    | 02.2019 . 11:3                                             | 5:47)                                                                                                    |                                                                                                    |                    |
| Node displa                                                                                                    | y off                                                                                                    |                                                                                                    | ,                                                          |                                                                                                    |                                                                                                    |                    |
|                                                                                                    | entServer<br>Common<br>Server: 10.26.24<br>Server: <1p_addr<br>Server: cll-http<br>Server: cldvmxwi<br>Server: dummy:80<br>Server: pwdf2625<br>Server: sapdev01<br>Server: 10.254.2<br>Common [10.2<br>Common [10.2<br>ContRep: RA<br>Requestion                                                                                                    | .44:1090:<br>ress>:1090:<br>cont.wdf.sap<br>:<br>:1081::<br>:1090:<br>.dev.linkeit<br>:53.10:8001:<br>:54.253.10:800                                                                                                    | .corp:1090:<br>.corp:8080:<br>.com:8001:<br>1:]<br>.8001:] |                                                                                                    | 00 Internal So                                                                                                    | nuce Entor         |
|                                                                                                    | Collect                                                                                                    | ince                                                                                                    |                                                            | Data collecti                                                                                                    | on method ends                                                                                                    | after 0,013 second |
|                                                                                                    | Performa<br>Performa                                                                                                    | nce: info                                                                                                    |                                                            | 0 sec                                                                                                    |                                                                                                    |                    |
|                                                                                                    | Performa                                                                                                    | nce: docGet                                                                                                    |                                                            | <ul><li>№ 0 sec</li><li>№ 0 sec</li></ul>                                                                                                    |                                                                                                    |                    |
| 1onitorin <u>c</u>                                                                                                    | : Properties                                                                                                    | and Meth                                                                                                    | ods                                                        | — ·                                                                                                    |                                                                                                    |                    |
| > 🗐 🕒                                                                                                    |                                                                                                    |                                                                                                    |                                                            |                                                                                                    |                                                                                                    |                    |
| operties of                                                                                                    |                                                                                                    |                                                                                                    |                                                            |                                                                                                    |                                                                                                    | 20                 |
|                                                                                                    |                                                                                                    | l \ContentServe                                                                                                    | r\Server: 10.254                                           | l.253.10:8001:\ContRep                                                                                                    | : RA\Performanc                                                                                                    |                    |
| TE class                                                                                                    | KPR                                                                                                    | l\ContentServe<br>RO_CS_Perform                                                                                                    | r\Server: 10.254<br>nace                                   | I.253.10:8001:\ContRep                                                                                                    | : RA\Performanc                                                                                                    |                    |
| TE class                                                                                                    | KPF                                                                                                    | L\ContentServe                                                                                                    | r\Server: 10.254<br>nace                                   | I.253.10:8001:\ContRep                                                                                                    | : RA\Performanc                                                                                                    |                    |
| TE class<br>General                                                                                                    | PerformanceAttri                                                                                                    | L\ContentServe                                                                                                    | r\Server: 10.254<br>nace<br>ds Addnl info                  | 3.253.10:8001:\ContRep                                                                                                    |                                                                                                    |                    |
| TE class<br>General                                                                                                    | PerformanceAttril                                                                                                    | L\ContentServe                                                                                                    | r\Server: 10.254<br>nace<br>ds Addnl info                  | k.253.10:8001:\ContRep                                                                                                    |                                                                                                    | ~                  |
| TE class<br>General<br>Performance p                                                                                                    | PerformanceAttril                                                                                                    | LContentServe<br>RO_CS_Perform<br>bute Metho                                                                                                    | r\Server: 10.254<br>nace<br>ds Addnl info                  | k.253.10:8001:\ContRep                                                                                                    | S_Performace                                                                                                    |                    |
| TE class<br>General<br>Performance p<br>Comparison \                                                                                                    | PerformanceAttril                                                                                                    | LContentServe<br>RO_CS_Perform<br>bute Metho                                                                                                    | r\Server: 10.254<br>nace<br>ds Addnl infr                  | k.253.10:8001:\ContRep                                                                                                    | S_Performace                                                                                                    |                    |
| General<br>Performance p<br>Comparison V<br>Cast report                                                                                                    | PerformanceAttril                                                                                                    | I ContentServe<br>RO_CS_Perform<br>bute Metho                                                                                                    | r\Server: 10.254<br>nace<br>ds Addnl info                  | KPRO_C                                                                                                    | S_Performace                                                                                                    |                    |
| General<br>Comparison V<br>Cast repor                                                                                                    | PerformanceAttril<br>properties assigned<br>Value<br>ted value<br>h the last hour                                                                                                    | LContentServe                                                                                                    | r\Server: 10.254<br>nace<br>ds Addnl info                  | KPRO_C<br>Smoothing ove                                                                                                    | S_Performace                                                                                                    |                    |
| TE class<br>General<br>Performance p<br>Comparison N<br>Last repor<br>Average ir<br>Average ir                                                                                                    | PerformanceAttril properties assigned Value ted value n the last hour n the last quarter of                                                                                                    | ContentServer<br>CO_CS_Perform<br>bute Metho<br>from group                                                                                                    | r\Server: 10.254<br>nace<br>ds Addnl inf                   | KPRO_C<br>Smoothing ove<br>Smoothing ove                                                                                                    | S_Performace r last 1 min. r last 5 min. r last 15 mins                                                                          |                    |
| General<br>Cerformance p<br>Comparison N<br>Last repor<br>Average ir<br>Average ir                                                                                                    | PerformanceAttril<br>properties assigned<br>value<br>ted value<br>n the last hour<br>n the last quarter of                                                                                                    | ContentServe                                                                                                    | r\Server: 10.254<br>hace<br>ds Addnl info                  | Smoothing ove<br>Smoothing ove                                                                                                    | S_Performace r last 1 min. r last 5 min. r last 15 mins                                                                          |                    |
| TE class<br>General<br>Performance p<br>Comparison V<br>Cast repor<br>Average ir<br>Average ir<br>Threshold va                                                                                                    | Value<br>ted value<br>the last quarter of<br>the last quarter of                                                                                                    | ContentServer<br>CO_CS_Perform<br>Dute Metho                                                                                                    | r\Server: 10.254<br>nace<br>ds Addnl info                  | KPRO_C<br>Smoothing ove<br>Smoothing ove                                                                                                    | S_Performace r last 1 min. r last 5 min. r last 15 mins                                                                          |                    |
| TE class<br>General<br>Comparison V<br>Cast repor<br>Average ir<br>Average ir<br>Threshold val<br>Change from                                                                                                    | Value<br>ted value<br>the last hour<br>the last quarter of<br>lues                                                                                                    | ContentServe<br>CO_CS_Perform<br>Dute Metho<br>I from group                                                                                                    | r\Server: 10.254<br>hace<br>ds Addnl infu                  | KPRO_C<br>Smoothing ove<br>Smoothing ove<br>Smoothing ove<br>Smoothing ove<br>3.000                                                                                                    | S_Performace r last 1 min. r last 5 min. r last 15 mins 1/1000 sec                                                               |                    |
| TE class<br>General<br>Performance p<br>Comparison N<br>O Last repor<br>Average ir<br>Average ir<br>Threshold va<br>Change from<br>Change from                                                                                                    | Value<br>ted value<br>the last hour<br>the last quarter of<br>lues<br>GREEN to YELLOV<br>YELLOW to RED                                                                                                    | ContentServe<br>CO_CS_Perform<br>Dute Metho<br>I from group                                                                                                    | r\Server: 10.254<br>hace<br>ds Addnl info                  | Smoothing ove<br>Smoothing ove<br>Smoothing ove                                                                                                    | S_Performace<br>r last 1 min. r last 5 min. r last 15 mins<br>1/1000 sec 1/1000 sec                                              |                    |
| TE class<br>General<br>Performance p<br>Comparison N<br>Cast repor<br>Average ir<br>Average ir<br>Threshold va<br>Change from<br>Reset from R                                                                                                    | PerformanceAttril<br>properties assigned<br>value<br>ted value<br>ted value<br>the last hour<br>the last quarter of<br>lues<br>GREEN to YELLOV<br>YELLOW to RED<br>RED to YELLOW                                                                                                    | ContentServe                                                                                                    | r\Server: 10.254<br>nace<br>ds Addnl info                  | Smoothing ove<br>Smoothing ove<br>Smoothing ove<br>Smoothing ove                                                                                                    | S_Performace<br>r last 1 min. r last 5 min. r last 15 mins<br>1/1000 sec 1/1000 sec 1/1000 sec                                   |                    |
| TE class<br>General<br>Comparison V<br>Comparison V<br>Last repor<br>Average ir<br>Average ir<br>Average ir<br>Change from<br>Change from<br>Reset from R<br>Reset from Y                                                                                                    | PerformanceAttril<br>properties assigned<br>Value<br>ted value<br>ted value<br>the last hour<br>the last quarter of<br>lues<br>GREEN to YELLOV<br>YELLOW to RED<br>RED to YELLOW<br>YELLOW to GREEN                                                                                                    | I\ContentServe RO_CS_Perform Dute Metho I from group Df an hour N                                                                                                    | r\Server: 10.254<br>hace<br>ds Addnl infu                  | 5.253.10:8001:\ContRep          KPRO_C         Smoothing ove         Smoothing ove         Smoothing ove         Smoothing ove         Smoothing ove         Smoothing ove         Smoothing ove         10.000         10.000         3.000 | S_Performace S_Performace r last 1 min. r last 5 min. r last 15 mins 1/1000 sec 1/1000 sec 1/1000 sec 1/1000 sec 1/1000 sec      |                    |
| TE class<br>General<br>Performance p<br>Comparison N<br>Last repor<br>Average ir<br>Average ir<br>Average ir<br>Change from<br>Reset from R<br>Reset from R<br>Reset from Y<br>Alert is trigge                                                                                          | PerformanceAttril<br>properties assigned<br>value<br>ted value<br>ted value<br>te | ContentServe<br>CO_CS_Perform<br>bute Metho<br>d from group<br>of an hour<br>N                                                                                                    | r\Server: 10.254<br>hace<br>ds Addnl info                  | KPRO_C<br>Smoothing ove<br>Smoothing ove<br>Smoothing ove<br>Smoothing ove<br>Smoothing ove<br>3.000<br>10.000<br>10.000<br>3.000                                                                                                    | S_Performace S_Performace r last 1 min. r last 5 min. r last 15 mins 1/1000 sec 1/1000 sec 1/1000 sec 1/1000 sec 1/1000 sec alue |                    |
| TE class<br>General<br>Cerformance p<br>Comparison V<br>Last repor<br>Average ir<br>Average ir<br>Average ir<br>Change from<br>Change from<br>Reset from R<br>Reset from Y<br>Alert is trigge<br>falls below                                                                            | PerformanceAttril<br>properties assigned<br>Value<br>ted value<br>ted value                                                                                                    | I ContentServe RO_CS_Perform Dute Metho I from group Dof an hour N ative value                                                                                                    | r\Server: 10.254<br>hace<br>ds Addnl info                  | Smoothing ove<br>Smoothing ove<br>Smoothing ove<br>Smoothing ove<br>Smoothing ove<br>Smoothing ove<br>3.000<br>10.000<br>10.000<br>3.000                                                                                                    | S_Performace S_Performace r last 1 min. r last 5 min. r last 15 mins 1/1000 sec 1/1000 sec 1/1000 sec 1/1000 sec alue            |                    |
| TE class<br>General<br>Comparison V<br>Comparison V<br>Last repor<br>Average ir<br>Average ir<br>Average ir<br>Average ir<br>Change from<br>Change from<br>Reset from R<br>Reset from R<br>Reset from Y<br>Alert is trigge<br>falls below<br>Alert text<br>Message class                | PerformanceAttril<br>properties assigned<br>Value<br>ted value<br>ted value                                                                                                    | CMS CMS ContentServe RO_CS_Perform Dute Metho Metho M | r\Server: 10.254<br>hace<br>ds Addnl infi                  | Smoothing ove<br>Smoothing ove<br>Smoothing ove<br>Smoothing ove<br>Smoothing ove<br>Smoothing ove<br>3.000<br>10.000<br>10.000<br>3.000                                                                                                    | S_Performace<br>r last 1 min. r last 5 min. r last 15 mins<br>1/1000 sec 1/1000 sec 1/1000 sec 1/1000 sec alue                   |                    |
| TE class<br>General<br>Comparison N<br>Comparison N<br>Last repor<br>Average ir<br>Average ir<br>Average ir<br>Average ir<br>Change from<br>Change from<br>Reset from R<br>Reset from R<br>Reset from Y<br>Alert is trigge<br>falls below<br>Alert text<br>Message class<br>Message num | PerformanceAttril<br>properties assigned<br>value<br>ted value<br>ted value<br>the last hour<br>the last quarter of<br>lues<br>GREEN to YELLOW<br>YELLOW to RED<br>RED to YELLOW<br>YELLOW to GREEN<br>ered if the compara-<br>v threshold value                                                                                                    | CMS<br>0 90                                                                                                    | r\Server: 10.254 hace ds Addnl info                        | Smoothing ove<br>Smoothing ove<br>Smoothing ove<br>Smoothing ove<br>Smoothing ove<br>3.000<br>10.000<br>10.000<br>3.000                                                                                                    | S_Performace S_Performace r last 1 min. r last 5 min. r last 15 mins 1/1000 sec 1/1000 sec 1/1000 sec 1/1000 sec alue            |                    |

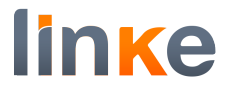

#### Conclusion

At this point you have configured AWS Connector, which is ready to be used. We hope you enjoy using AWS Connector.